# **Selcom Installation Guide**

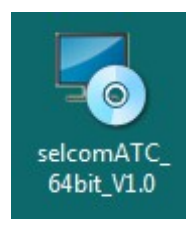

Shown above is the icon for the selcom setup.

Note : Before proceeding with the installation the user is supposed to uninstall the existing Java, MySQL, Glassfish applications from the PC (if present) and then Restart the PC.

Step 1 : Right click on the icon and click on " Run as administrator ".

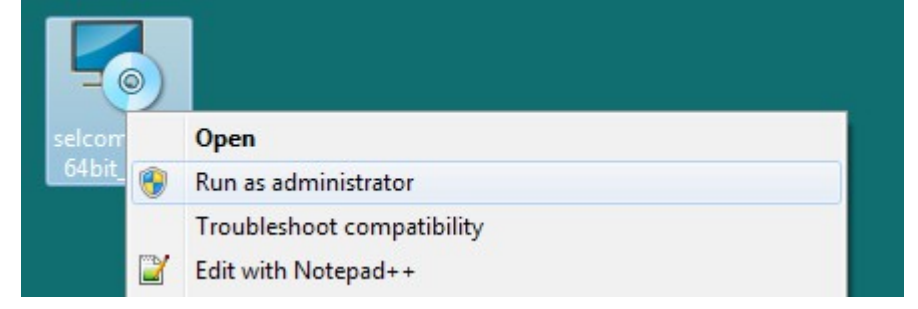

Step 2 : Click on the "Next " button.

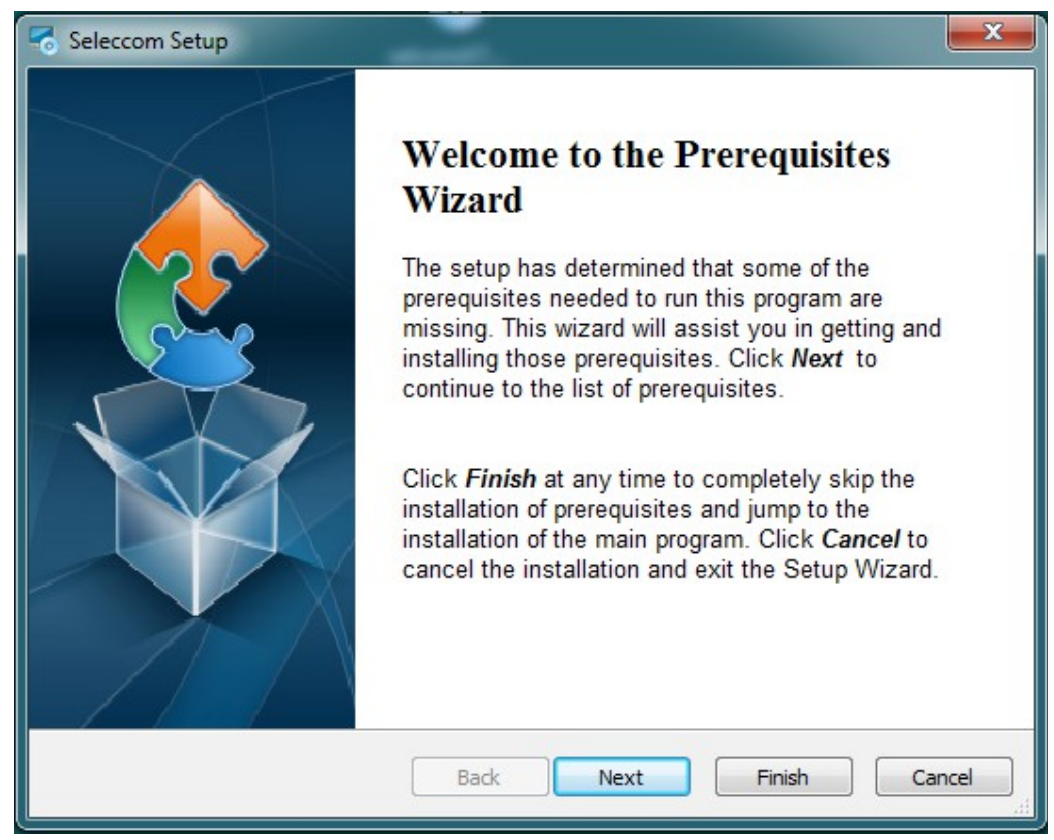

Step 3 : Ensure that all the options are selected and click on Next.

| Seleccom Setup  Prerequisites  These programs are needed for th next to a prerequisite to select it f                                                          | e application to run. Click on<br>or install or to skip it.                                                                                                    | the check box                                                                                             |
|----------------------------------------------------------------------------------------------------|----------------------------------------------------------------------------------------------------|----------------------------------------------------------------------------------------------------|
| Name  Java Platform SE 8 U121  Java Config  Glassfish Config  MySQL Installer - Community  MySQL Config  EnViewService  OfflineEnViewService  ServiceProtector | Version<br>Found: nothing.<br>Found: nothing.<br>Found: nothing.<br>Found: nothing.<br>Found: nothing.<br>Found: nothing.<br>Found: nothing.<br>Found: nothing. | Action<br>Install<br>Install<br>Install<br>Install<br>Install<br>Install<br>Install<br>Install<br>Install |
| Press the Next button to install the pre                                                                                                    | requisites.                                                                                                    |                                                                                                    |
|                                                                                                    | Back Next                                                                                                    | Finish Cancel                                                                                             |

Step 4 : Click on Next.

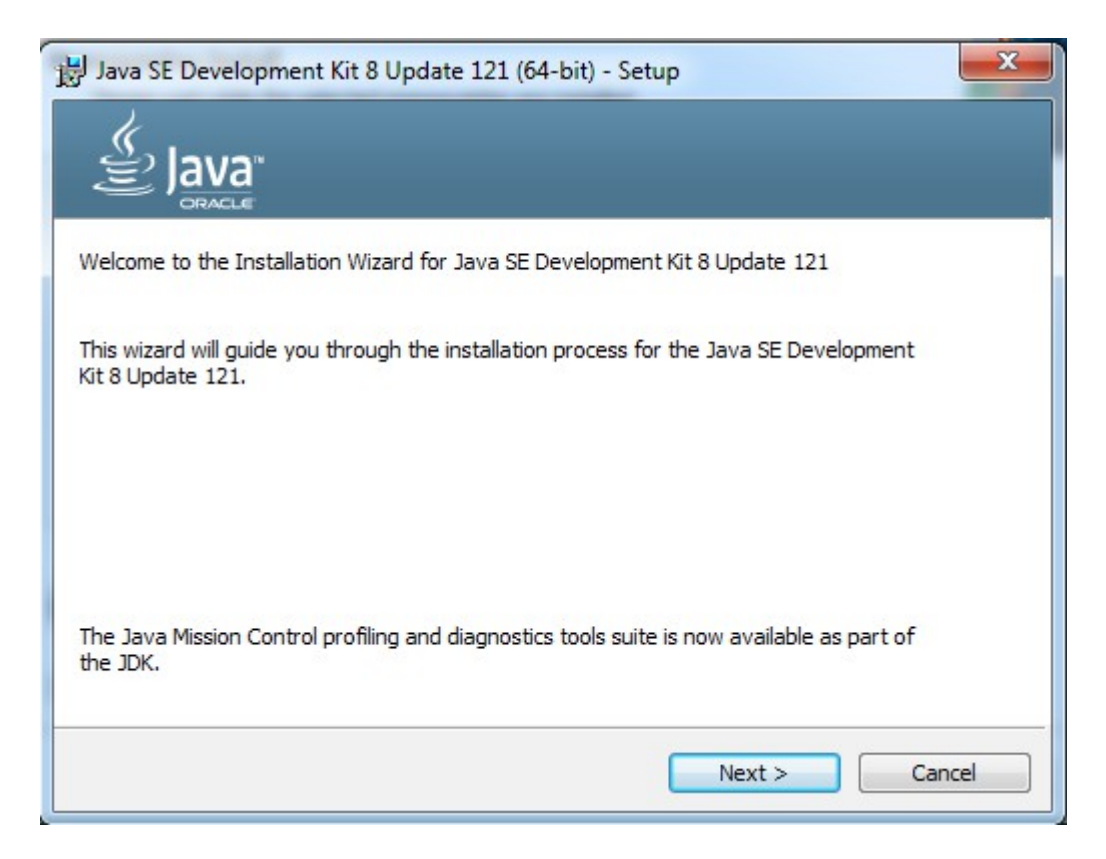

Step 5 : Click on Next.

| Java SE Development Kit 8 Update 121 (64-bit) - Cust                                                                               | tom Setup                                                                                                    |
|----------------------------------------------------------------------------------------------------|----------------------------------------------------------------------------------------------------|
|                                                                                                    |                                                                                                    |
| Select optional features to install from the list below. You car<br>installation by using the Add/Remove Programs utility in the C | n change your choice of features after<br>Control Panel                                                                                                    |
| Development Tools<br>Source Code<br>Public JRE                                                                                     | Feature Description<br>Java SE Development Kit 8<br>Update 121 (64-bit), including<br>the JavaFX SDK, a private JRE,<br>and the Java Mission Control<br>tools suite. This will require<br>180MB on your hard drive. |
| Install to:<br>C:\Program Files\Java\jdk1.8.0_121\                                                                                 | Change                                                                                                    |
| < Back                                                                                                    | Next > Cancel                                                                                                    |

Step 6 : Click on Next.

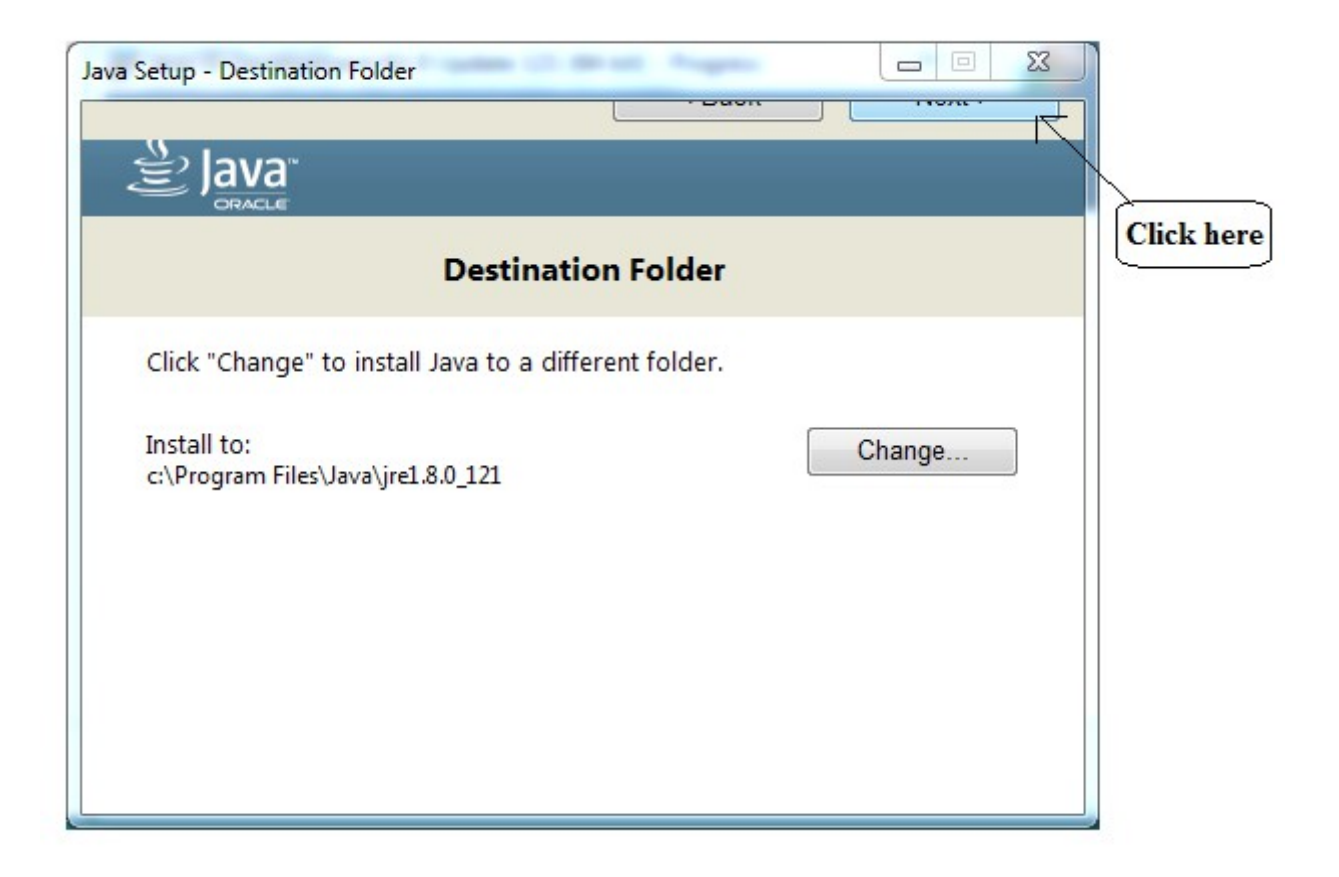

Step 7 : Close the window.

| 🛃 Java SE Development Kit 8 Update 121 (64-bit) - Complete                                                                                 | <b>x</b> |
|----------------------------------------------------------------------------------------------------|----------|
| Java"                                                                                                    |          |
| Java SE Development Kit 8 Update 121 (64-bit) Successfully Installed                                                                       |          |
| Click Next Steps to access tutorials, API documentation, developer guides, release notes<br>and more to help you get started with the JDK. |          |
| Close                                                                                                    |          |

Step 8 : Click on the Browse button and go to the Directory which is mentioned below, i.e., "C:\ProgramFiles\Java\jdk1.8.0\_121"

| Software Please Wait                          |        |
|-----------------------------------------------|--------|
| Please Browse To JDK Installation Directory : |        |
| for eg. "C:\Program Files\Java\jdk1.8.0_121"  |        |
|                                               | Browse |
|                                               |        |
|                                               |        |
|                                               |        |

Step 9 : After browsing to the above mentioned directory, click on Open.

| 🐁 Please Select JI                                               | DK Installation Directory                                                                                                    |
|------------------------------------------------------------------|----------------------------------------------------------------------------------------------------|
| Look In:                                                         | ocal Disk (C:)                                                                                                    |
| data<br>DCU Deskt<br>DCUService<br>Downloads<br>inetpub<br>Intel | PAGE       Windows         top       PerfLogs       wxWidgets-3.1.0         e       Program Files         im       Program Files (x86)         im       ProgramData         im       Users |
| Folder <u>N</u> ame:<br>Files of <u>T</u> ype:                   | C:\                                                                                                    |

## Step 10 : Click on Open

| 🛃 Please Select        | JDK Installation Directory         |
|------------------------|------------------------------------|
| Look In:               | Java 🔽 🕋 🏠 🔳 🗾                     |
| jdk1.8.0_1             | 21                                 |
| ire1.8.0_1             | 21                                 |
|                        |                                    |
|                        |                                    |
| Folder <u>N</u> ame:   | C:\Program Files\Java\jdk1.8.0_121 |
| Files of <u>Type</u> : |                                    |
|                        | Open Cancel                        |
|                        | Open selected file                 |
|                        |                                    |
|                        | Click Here                         |

### Step 11 : Copying JDK files.

| Sconfiguring Software Please Wait             | <b>NewWork</b> |        |
|-----------------------------------------------|----------------|--------|
| Please Browse To JDK Installation Directory : |                |        |
| for eg. "C:\Program Files\Java\jdk1.8.0_121"  |                |        |
|                                               |                | Browse |
|                                               |                |        |
| Copying Required Files (1/5)                  |                |        |

**STEP 12 :** A pop-up box will be open showing the files have been updated successfully. Click on OK.

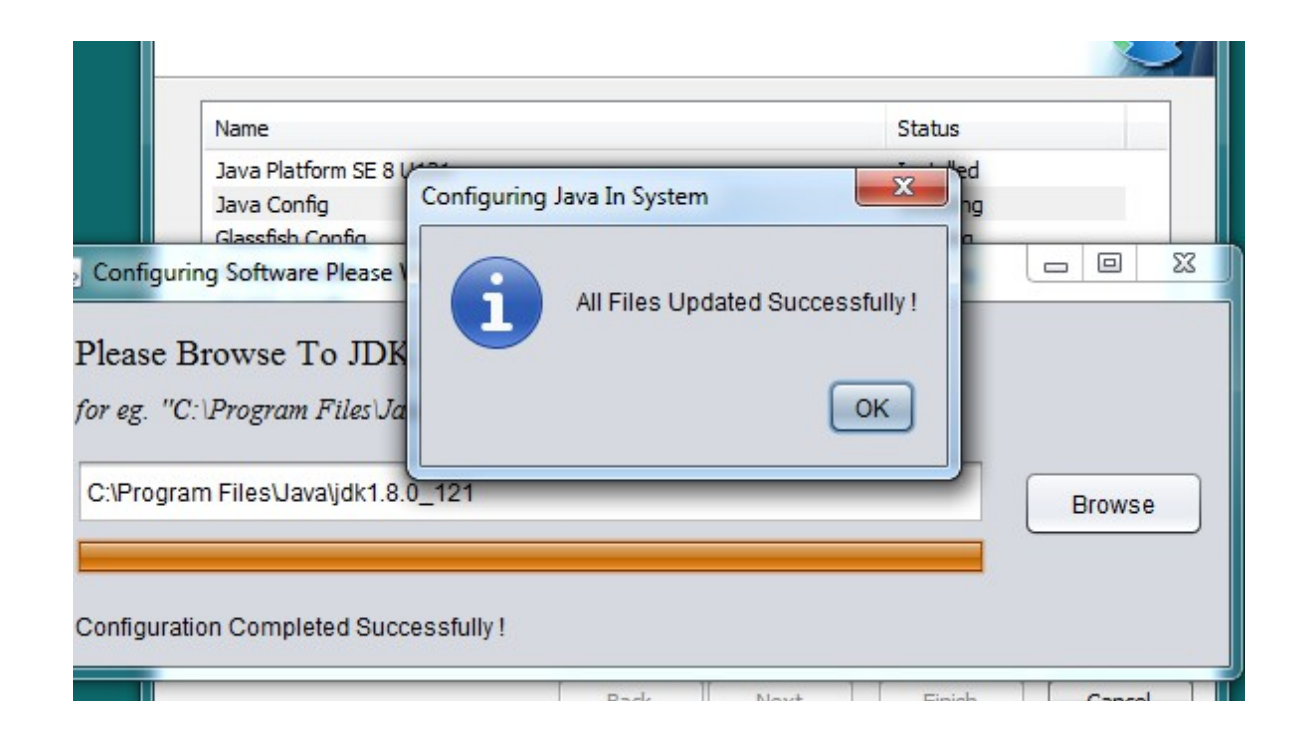

#### **<u>STEP 13 :</u>** Close the JDK Installation tab.

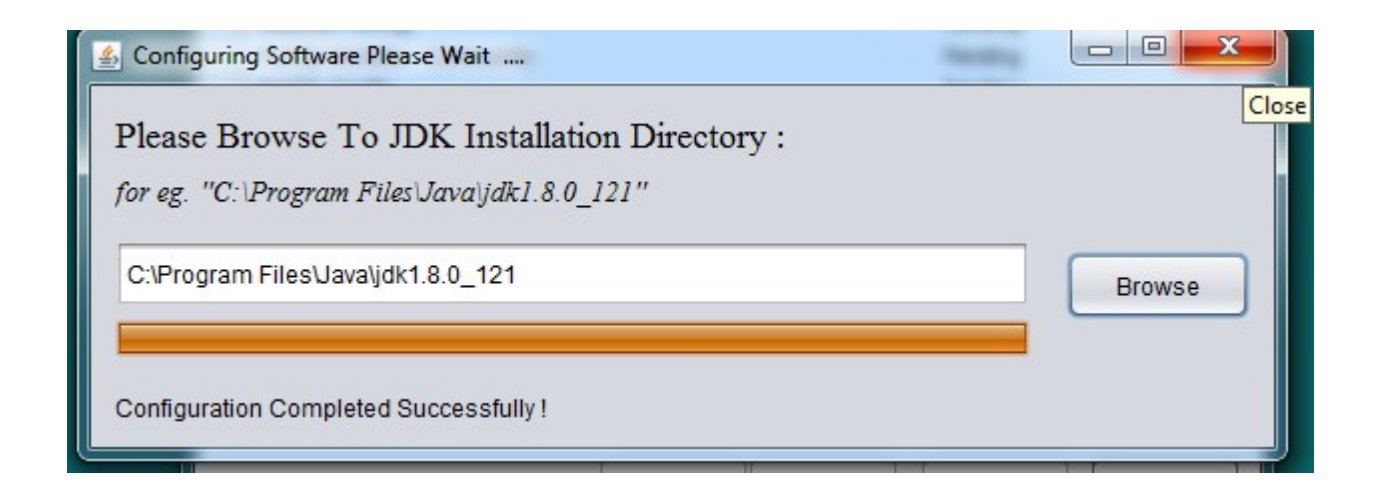

**<u>STEP 14</u>**: Click on the Browse of the Glassfish installation directory

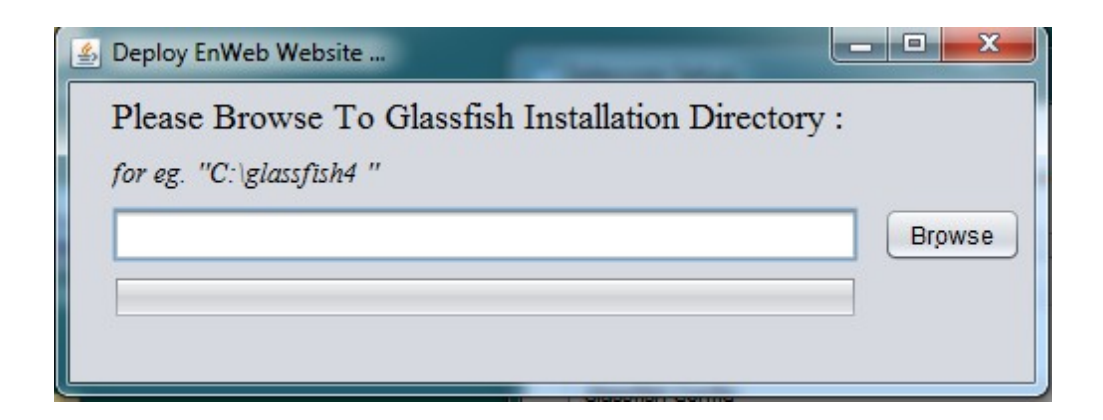

**<u>STEP 15</u>**: Select the glassfish4 folder and Click on Open.

| 🛃 Please Select Glassfis | h Installation Directory   |   |
|--------------------------|----------------------------|---|
| Look In: Local D         | isk (C:)                   | ) |
| ata data                 | 🖆 Intel 🛛 🚔 Users          |   |
| DCU Desktop              | PAGE 📄 Windows             |   |
| DCUService               | PerfLogs 📄 wxWidgets-3.1.0 |   |
| Downloads                | 🛅 Program Files            |   |
| 📄 glassfish4             | 葿 Program Files (x86)      |   |
| 📄 inetpub                | 📄 ProgramData              |   |
|                          |                            |   |
| Folder Name: C:\gla      | ssfish4                    | 1 |
|                          |                            |   |
| Files of <u>Type</u> :   | •                          |   |
|                          |                            |   |
|                          | Open Cancel                |   |
|                          | Open selected file         |   |
|                          | ServiceProtector           |   |

**<u>STEP 16 :</u>** Installing the Glassfish4 directory.

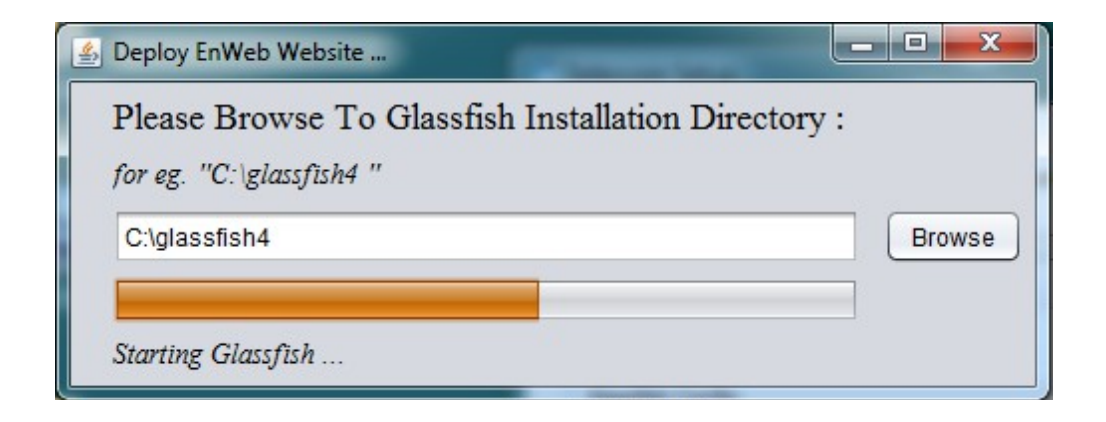

**STEP 17 :** Once the installation is done , Click on OK.

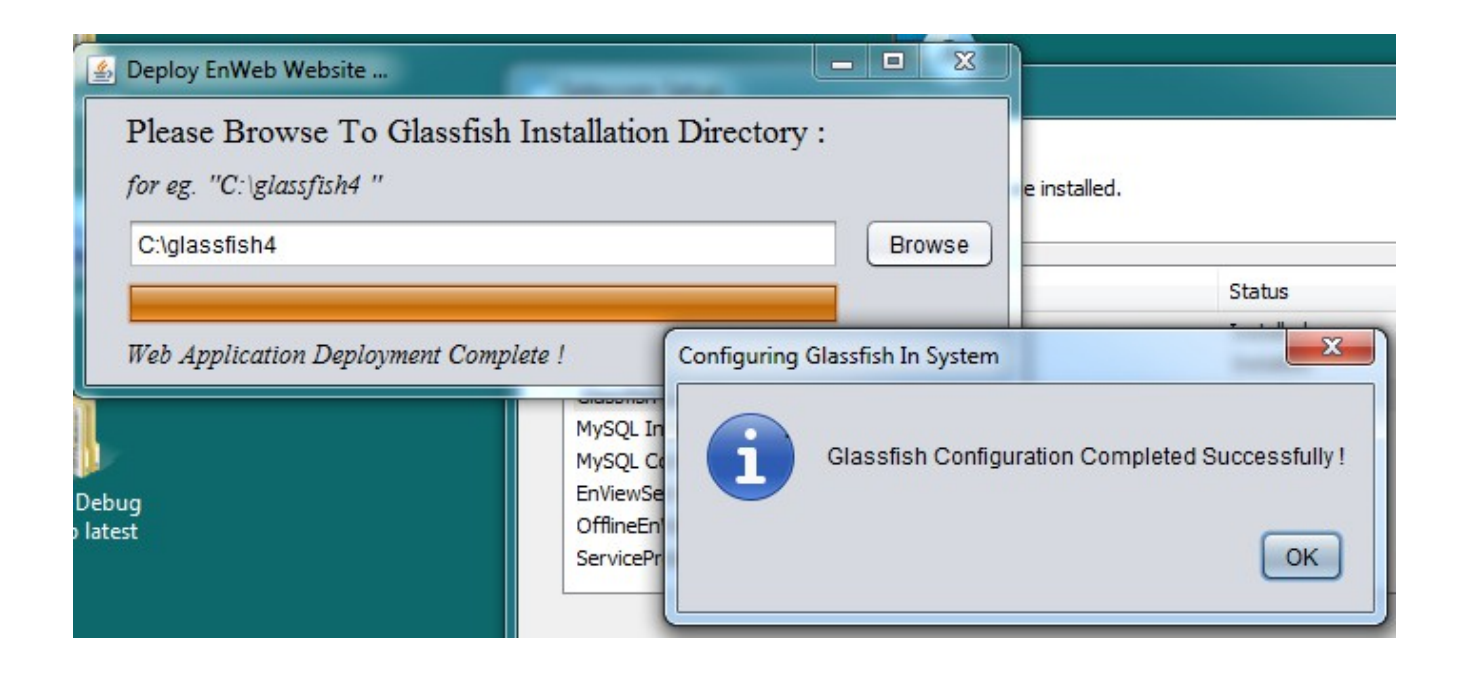

#### **STEP 18 :** Installing the files

| Name    |                                |                | Status           |  |
|---------|--------------------------------|----------------|------------------|--|
| Java P  |                                |                |                  |  |
| Java C  | indows Installer               |                | in second second |  |
| Glassfi | Preparing to install           |                |                  |  |
| MySQL   |                                |                |                  |  |
| EnView  |                                |                |                  |  |
| Offline |                                |                |                  |  |
| Service |                                |                | Cancel           |  |
|         |                                |                |                  |  |
|         |                                |                |                  |  |
|         | Installing MySQL Installer - C | Community from |                  |  |

**STEP 19 :** Installation of MySQL

**Note** : Do not click on Browse, please wait for the next window pop-up.

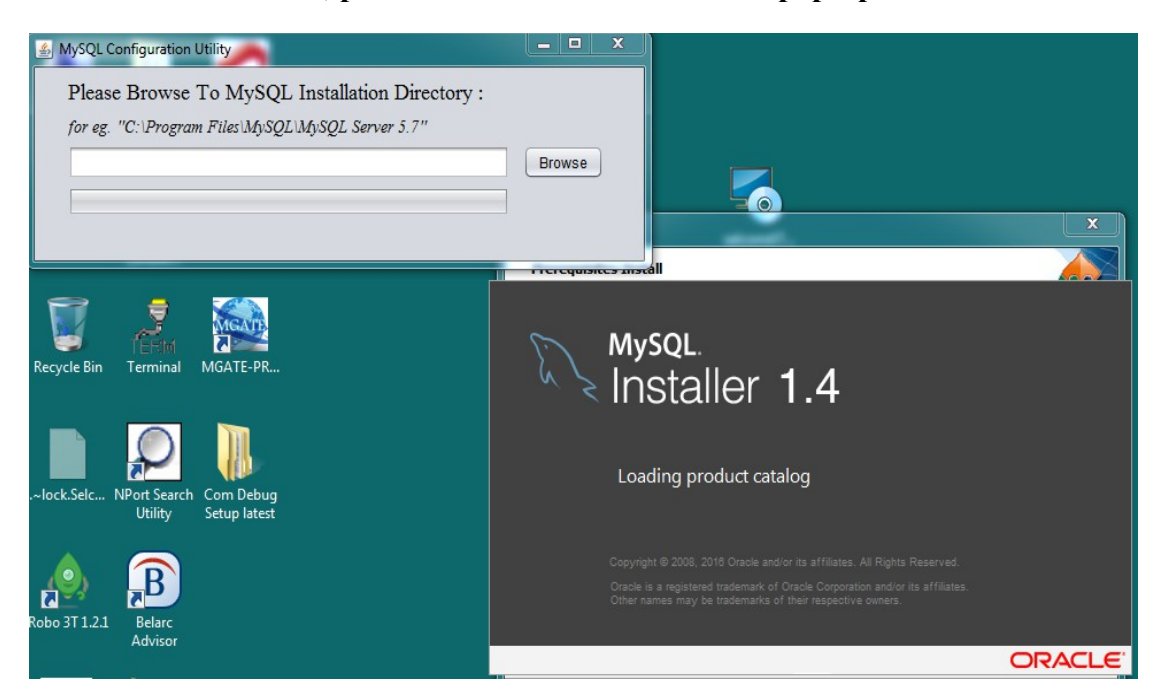

#### **<u>STEP 20</u>**: Check (✓) the License term aggreement and Click on Next.

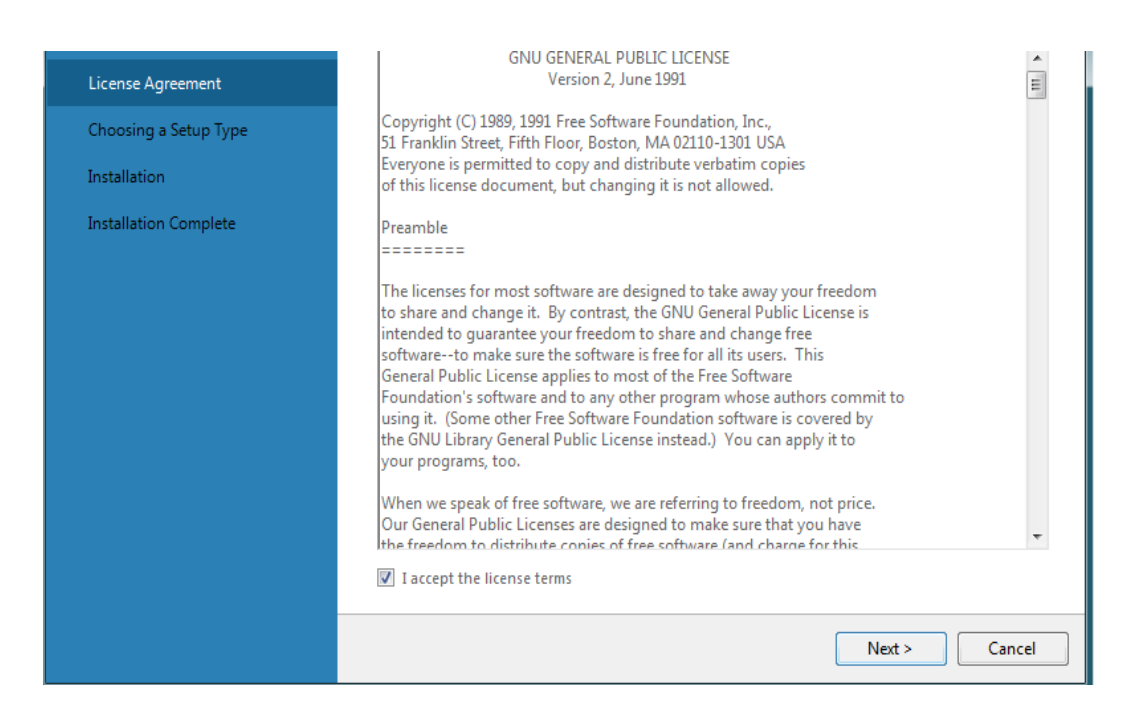

#### **<u>STEP 21</u>**: Select the Developer Default and click on Next.

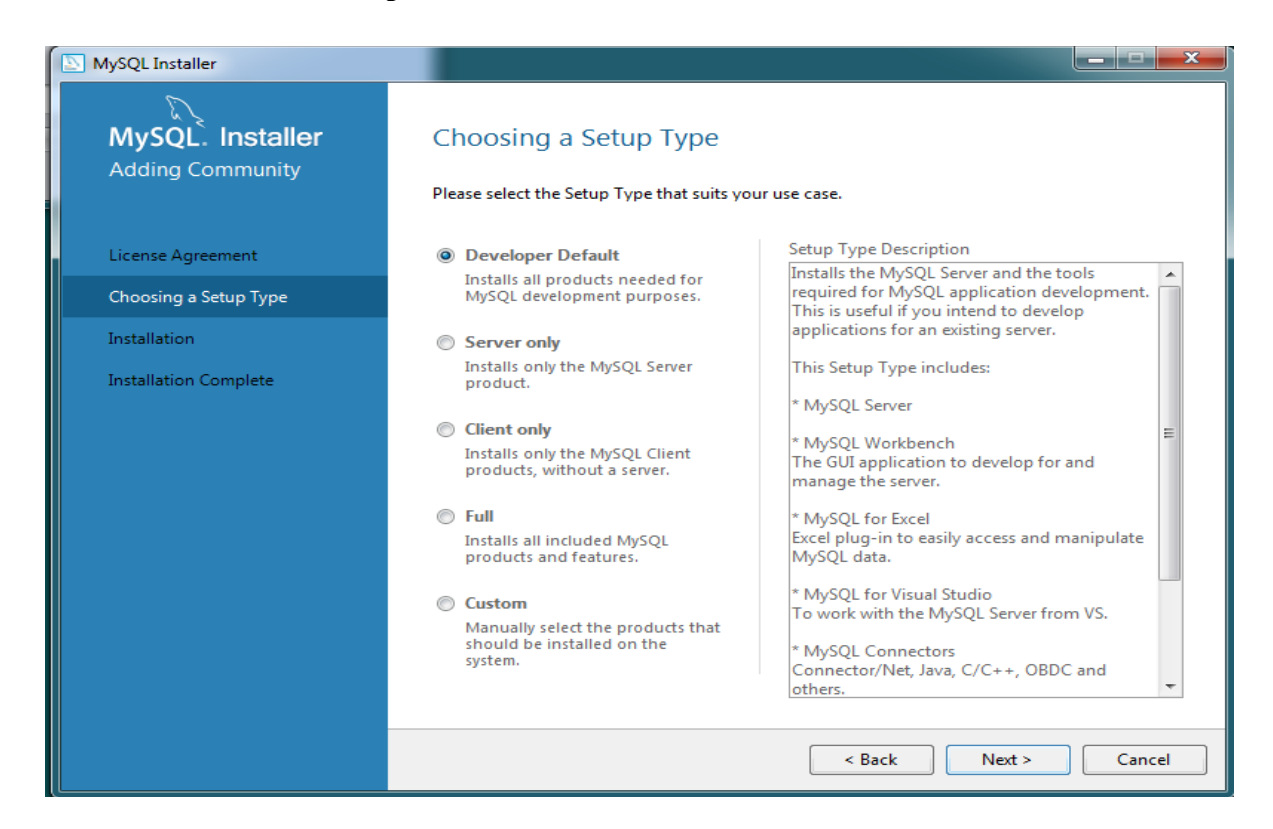

#### **STEP 22 :** Click on Execute.

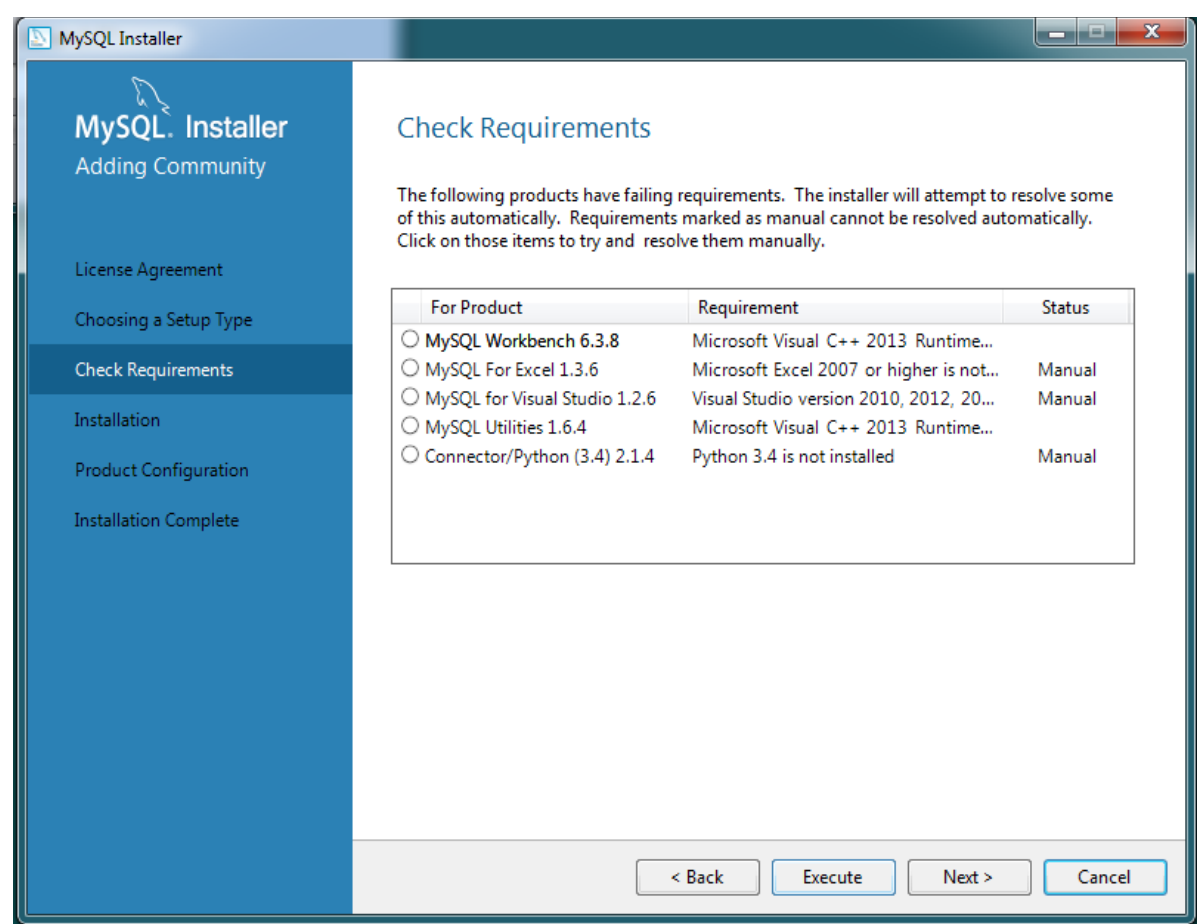

**<u>STEP 23</u>**: Check (✓) the license and conditions and Click on Install.

| 🖟 Microsoft     | Visual C++ 2013 Redistributable (x64) - 12.0.30501 Set 💷 💷 💌                                                                    |
|-----------------|----------------------------------------------------------------------------------------------------|
| N               | Microsoft Visual C++ 2013<br>Redistributable (x64) - 12.0.30501                                                                 |
| MICROSO         | FT SOFTWARE LICENSE TERMS                                                                                                    |
| MICROSO<br>2013 | FT VISUAL C++ REDISTRIBUTABLE FOR VISUAL STUDIO                                                                                 |
| These lice      | nse terms are an agreement between Microsoft Corporation (or<br>where you live one of its affiliates) and you. Please read them |
| 🔽 I agree to    | o the license terms and conditions                                                                                              |
|                 | Install Close                                                                                                    |

**<u>STEP 24</u>**: The setup is in progress and hence successful.

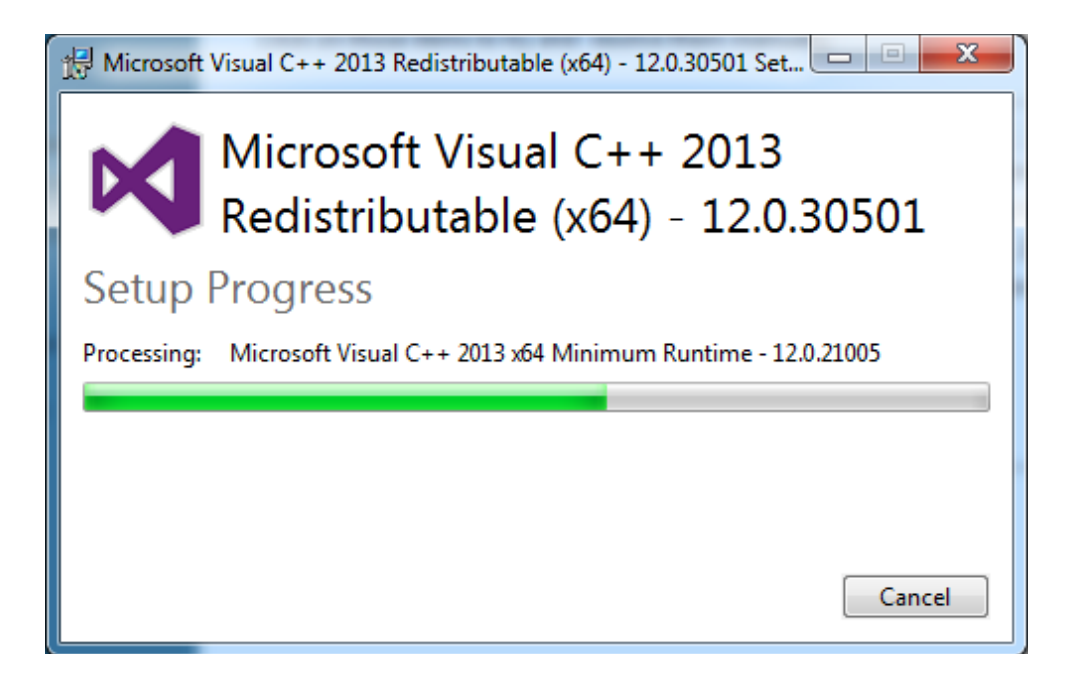

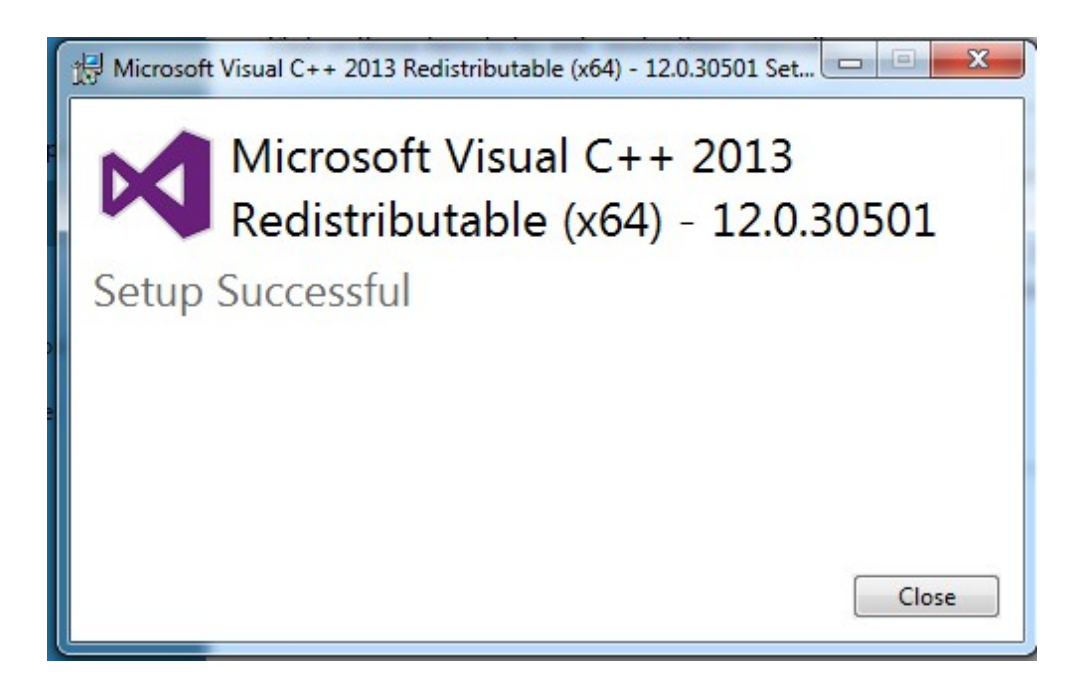

#### **<u>STEP 25</u>**: Installation of MySQL workbench file complete.

| For Product                     | Requirement                           | Status |
|---------------------------------|---------------------------------------|--------|
| 𝗭 MySQL Workbench 6.3.8         | Microsoft Visual C++ 2013 Runtime     |        |
| O MySQL For Excel 1.3.6         | Microsoft Excel 2007 or higher is not | Manual |
| O MySQL for Visual Studio 1.2.6 | Visual Studio version 2010, 2012, 20  | Manual |
| O MySQL Utilities 1.6.4         | Microsoft Visual C++ 2013 Runtime     |        |
| Connector/Python (3.4) 2.1.4    | Python 3.4 is not installed           | Manual |

**<u>STEP 26</u>**: Installation of MySQL Utilities, Click on Repair.

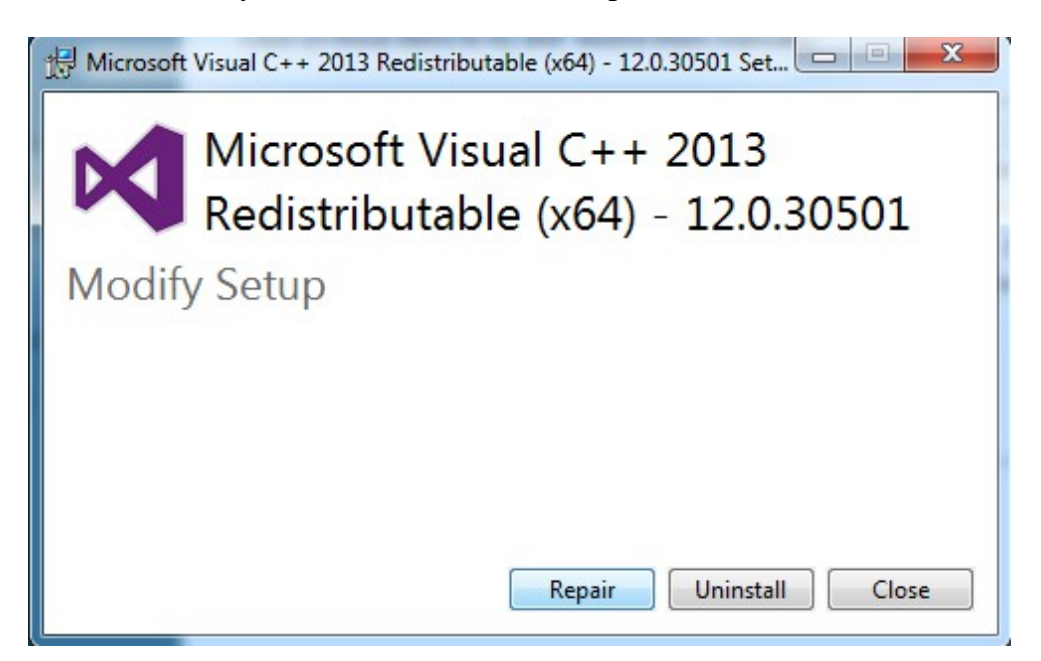

**<u>STEP 27</u>**: The setup is in progress and hence successful.

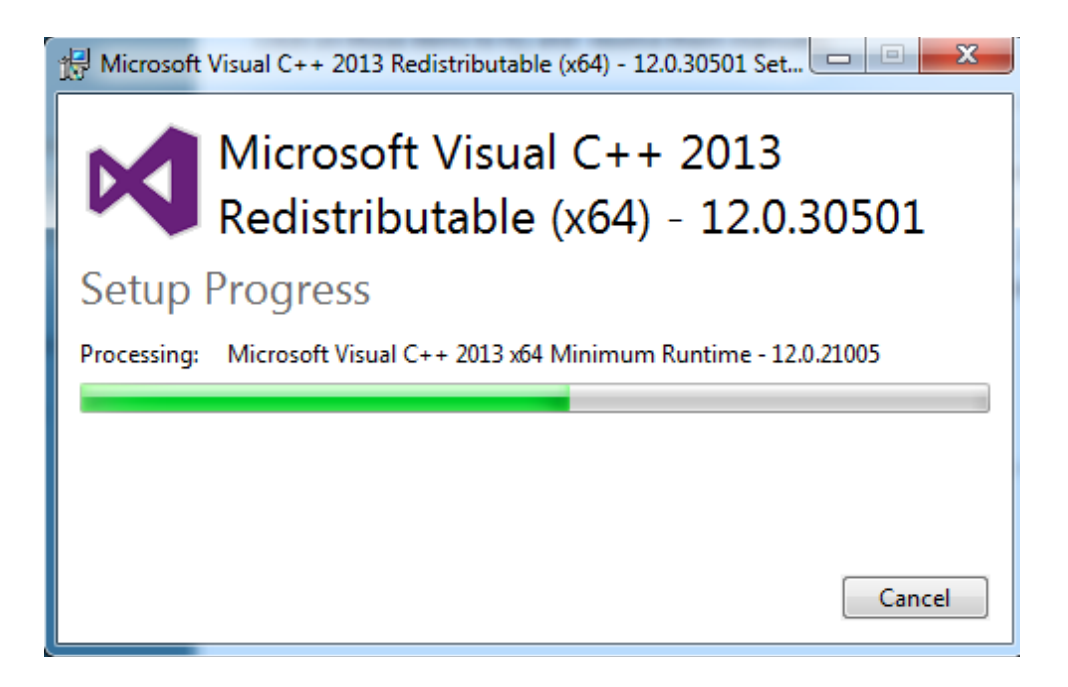

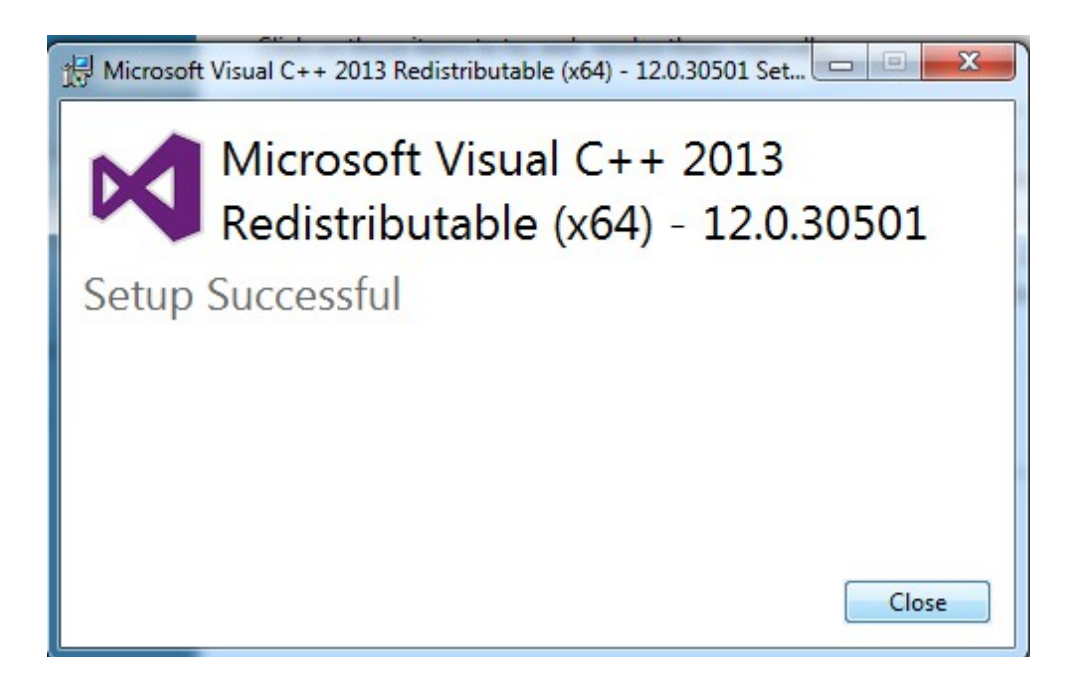

### **<u>STEP 28</u>**: Installation of MySQL utility file complete.

| MySQL Installer                      |                                                                                                    |                                                                                                    |                            |
|--------------------------------------|----------------------------------------------------------------------------------------------------|----------------------------------------------------------------------------------------------------|----------------------------|
| MySQL. Installer<br>Adding Community | Check Requirements<br>The following products have failing<br>of this automatically. Requirement<br>Click on those items to try and reso | requirements. The installer will attempt to r<br>s marked as manual cannot be resolved auto<br>slve them manually. | resolve some<br>matically. |
| Choosing a Setun Type                | For Product                                                                                                    | Requirement                                                                                                    | Status                     |
| Check Requirements                   | MySQL Workbench 6.3.8                                                                                                    | Microsoft Visual C++ 2013 Runtime                                                                                  | Manual                     |
| Installation                         | MySQL FOR EXCERTS.0     MySQL for Visual Studio 1.2.6     MySQL Utilities 1.6.4                                                         | Visual Studio version 2010, 2012, 20<br>Microsoft Visual C++ 2013 Runtime                                          | Manual                     |
| Product Configuration                | Connector/Python (3.4) 2.1.4                                                                                                    | Python 3.4 is not installed                                                                                        | Manual                     |
| Installation Complete                |                                                                                                    |                                                                                                    |                            |
|                                      |                                                                                                    |                                                                                                    |                            |
|                                      |                                                                                                    | < Back Next >                                                                                                    | Cancel                     |

#### STEP 29 : Click on Yes

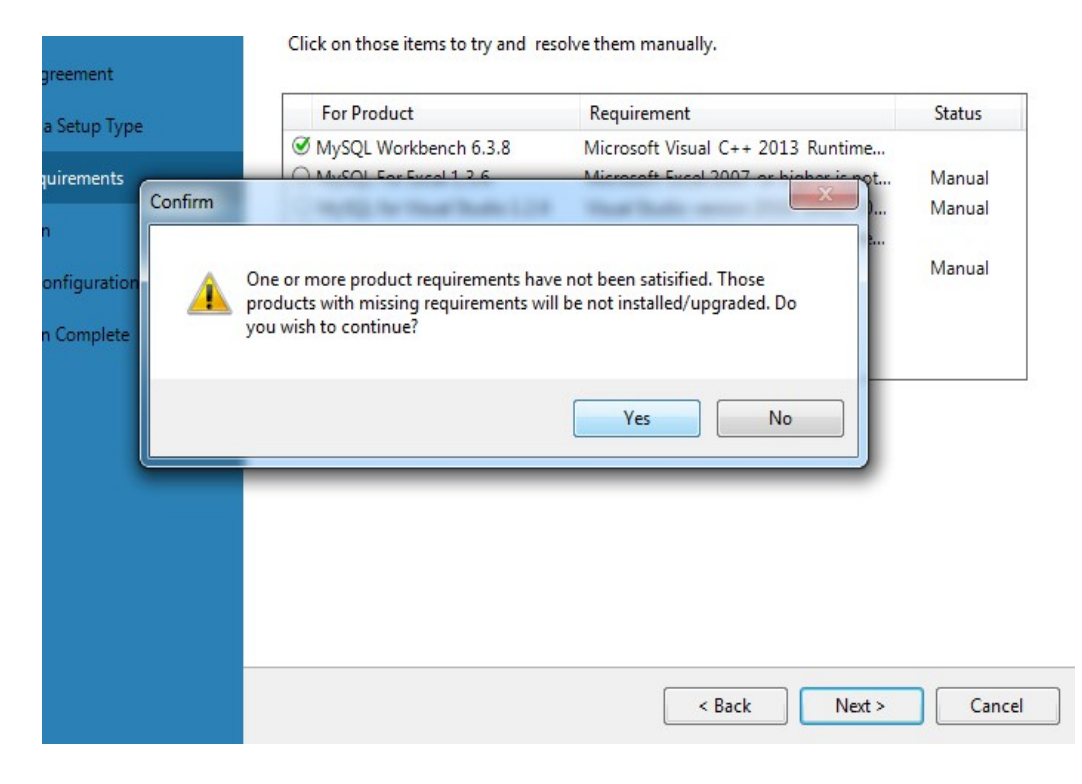

#### NySQL Installer MySQL. Installer Installation Adding Community Press Execute to upgrade the following products. Product Status Progress Notes License Agreement R MySQL Server 5.7.17 Ready to Install V MySQL Workbench 6.3.8 Ready to Install Choosing a Setup Type Ľ, MySQL Notifier 1.1.7 Ready to Install Installation MySQL Utilities 1.6.4 2 Ready to Install Product Configuration Ľ. Connector/ODBC 5.3.6 Ready to Install 2 Connector/C++ 1.1.7 Ready to Install Installation Complete *V*• Connector/J 5.1.40 Ready to Install Ū. Connector/NET 6.9.9 Ready to Install <u>V</u>e MySQL Connector/C 6.1.6 Ready to Install 2 MySQL Documentation 5.7.17 Ready to Install 2 Samples and Examples 5.7.17 Ready to Install Click [Execute] to install or update the following packages < Back Execute Cancel

#### **STEP 30 :** Click on Execute.

| MySQL. Installer      | Installation                                        |                  |            |      |
|-----------------------|-----------------------------------------------------|------------------|------------|------|
|                       | Press Execute to upgrade the following prod Product | lucts.<br>Status | Progress N | otes |
| License Agreement     | MySQL Server 5.7.17                                 | Installing       | 37%        |      |
| Choosing a Setup Type | MySQL Workbench 6.3.8                               | Ready to Install |            |      |
| Ta aka Ulaki an       | MySQL Notifier 1.1.7                                | Ready to Install |            |      |
| Installation          | MySQL Utilities 1.6.4                               | Ready to Install |            |      |
| Product Configuration | Connector/ODBC 5.3.6                                | Ready to Install |            |      |
| Installation Complete | Connector/C++ 1.1.7                                 | Ready to Install |            |      |
|                       | Connector/J 5.1.40                                  | Ready to Install |            |      |
|                       | Connector/NET 6.9.9                                 | Ready to Install |            |      |
|                       | MySQL Connector/C 6.1.6                             | Ready to Install |            |      |
|                       | MySQL Documentation 5.7.17                          | Ready to Install |            |      |
|                       | Samples and Examples 5.7.17                         | Ready to Install |            |      |
|                       |                                                     |                  |            |      |
|                       |                                                     |                  |            |      |
|                       | Show Details >                                      |                  |            |      |

**<u>STEP 31</u>**: After Execution the remaining files will install one after the other.

**STEP 32 :** You will be able to see the following screen on completion of the files respectively. Click on Next.

| MySQL Installer                      |                                              |          |          | _ 🗆 🗙  |
|--------------------------------------|----------------------------------------------|----------|----------|--------|
| MySQL. Installer<br>Adding Community | Installation                                 |          |          |        |
|                                      | Press Execute to upgrade the following produ | cts.     |          |        |
|                                      | Product                                      | Status   | Progress | Notes  |
| License Agreement                    | MySQL Server 5.7.17                          | Complete |          |        |
| Choosing a Setup Type                | 🖉 📐 MySQL Workbench 6.3.8                    | Complete |          |        |
| Installation                         | 🐼 📐 MySQL Notifier 1.1.7                     | Complete |          |        |
|                                      | 🖉 📐 MySQL Utilities 1.6.4                    | Complete |          |        |
| Product Configuration                | 🖉 🔛 Connector/ODBC 5.3.6                     | Complete |          |        |
| Installation Complete                | 🖉 🔛 Connector/C++ 1.1.7                      | Complete |          |        |
|                                      | 🖉 🔛 Connector/J 5.1.40                       | Complete |          |        |
|                                      | 🖉 🔛 Connector/NET 6.9.9                      | Complete |          |        |
|                                      | 🖉 🔄 MySQL Connector/C 6.1.6                  | Complete |          |        |
|                                      | 🖉 🛃 MySQL Documentation 5.7.17               | Complete |          |        |
|                                      | Samples and Examples 5.7.17                  | Complete |          |        |
|                                      |                                              |          |          |        |
|                                      |                                              |          |          |        |
|                                      |                                              |          |          |        |
|                                      | Show Details >                               |          |          |        |
|                                      |                                              |          |          |        |
|                                      |                                              | < Back   | Next >   | Cancel |

#### STEP 33 : Click on Next.

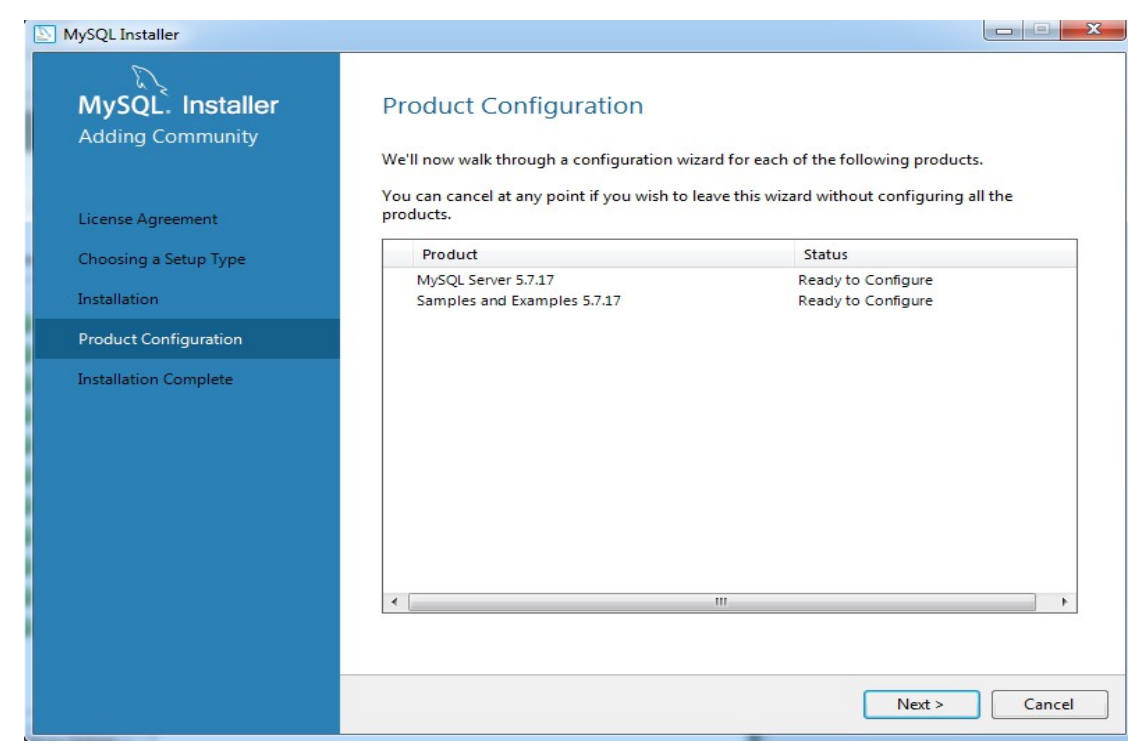

#### STEP 34 : Click on Next.

| MySQL. Installer     Type and Networking       MySQL Server 5.7.17     Server Configuration Type                                                                                                    |      |
|----------------------------------------------------------------------------------------------------|------|
| MySQL Server 5.7.17 Server Configuration Type                                                                                                    |      |
|                                                                                                    |      |
| Choose the correct server configuration type for this MySQL Server installation. This setting v<br>define how much system resources are assigned to the MySQL Server instance.                                                                                                    | vill |
| Type and Networking Config Type: Development Machine -                                                                                                    |      |
| Accounts and Roles Connectivity                                                                                                    |      |
| Windows Service         Use the following controls to select how you would like to connect to this server.           Image: CPUID         Det Number         2206                                                                                                    |      |
| Plugins and Extensions     Image: Comparison of the second second s |      |
| Apply Server Configuration Internation Named Pipe Pipe Name: MYSQL                                                                                                    |      |
| Shared Memory Memory Name: MYSQL                                                                                                    |      |
| Advanced Configuration                                                                                                    |      |
| Select the checkbox below to get additional configuration page where you can set advanced<br>options for this server instance.                                                                                                    |      |
| Show Advanced Options                                                                                                    |      |
|                                                                                                    |      |
|                                                                                                    |      |
|                                                                                                    |      |
|                                                                                                    |      |
| Next > Canc                                                                                                    | :el  |

**<u>STEP 35</u>**: Type the Password as high-lighted in the below image, and Click on Next.

| MySQL Installer                         |                                                                                |                                |                            | _ <b>_</b> ×           |
|-----------------------------------------|--------------------------------------------------------------------------------|--------------------------------|----------------------------|------------------------|
| MySQL. Installer<br>MySQL Server 5.7.17 | Accounts and Re<br>Root Account Password<br>Enter the password for the         | DIES<br>: root account. Pleas  | e remember to store this   | s password in a secure |
| Type and Networking                     | MySQL Root Password:                                                           | ••••                           |                            | root                   |
| Accounts and Roles                      | Repeat Password:                                                               | Password Strengt               | th: Wesk                   | root                   |
| Windows Service                         |                                                                                | Password Strengt               | un. Weak                   |                        |
| Plugins and Extensions                  |                                                                                |                                |                            |                        |
| Apply Server Configuration              | MySQL User Accounts<br>Create MySQL user accou<br>consists of a set of privile | nts for your users and<br>ges. | d applications. Assign a r | ole to the user that   |
|                                         | MySQL Username                                                                 | Host                           | User Role                  | Add User               |
|                                         |                                                                                |                                |                            | Edit User              |
|                                         |                                                                                |                                |                            | Delete                 |
|                                         |                                                                                |                                |                            |                        |
|                                         |                                                                                |                                |                            |                        |
|                                         |                                                                                |                                |                            |                        |
|                                         |                                                                                |                                | < Back                     | Next > Cancel          |

**<u>STEP 36</u>**: Check for the settings as per below image and Click Next.

| MySQL Installer                         |                                                                                                    |
|-----------------------------------------|----------------------------------------------------------------------------------------------------|
| MySQL. Installer<br>MySQL Server 5.7.17 | Windows Service Configure MySQL Server as a Windows Service Windows Service Details                                                                                                 |
| Type and Networking                     | Please specify a Windows Service name to be used for this MySQL Server instance. A unique<br>name is required for each instance.                                                    |
| Accounts and Roles                      | Windows Service Name: MySQL57                                                                                                    |
| Windows Service                         |                                                                                                    |
| Plugins and Extensions                  |                                                                                                    |
| Apply Server Configuration              | Run Windows Service as<br>The MySQL Server needs to run under a given user account. Based on the security<br>requirements of your system you need to pick one of the options below. |
|                                         | <ul> <li>Standard System Account<br/>Recommended for most scenarios.</li> </ul>                                                                                                    |
|                                         | Custom User<br>An existing user account can be selected for advanced scenarios.                                                                                                    |
|                                         |                                                                                                    |
|                                         |                                                                                                    |
|                                         | < Back Next > Cancel                                                                                                    |

### **<u>STEP 37</u>**: Check ( $\checkmark$ ) the boxes as shown below and Click on Next.

| MySQL Installer                         |                                                                                                    |
|-----------------------------------------|----------------------------------------------------------------------------------------------------|
| MySQL. Installer<br>MySQL Server 5.7.17 | Plugins and Extensions<br>MySQL as a Document Store<br>Use the following controls to select how you would like to connect to this server.                                                                                                    |
| Type and Networking                     | Enable X Protocol / MySQL as a Document Store<br>Port Number: 33060                                                                                                    |
| Accounts and Roles                      | Open Firewall port for network access                                                                                                    |
| Windows Service                         | Starting with MySQL Server 5.7, MySQL supports document store development. In<br>order to provide a complete document store/NoSQL experience there is a new                                                                                                    |
| Plugins and Extensions                  | communications protocol called the X Protocol. The expanded capabilities of the X<br>Protocol enable us to provide modern developer APIs with features such as<br>asymptropoly calls, pipelining, and more. In addition to implementing document.                                                                                      |
| Apply Server Configuration              | collections, the new X DevAPI also supports relational and combined document<br>store/relational capabilities. Now developers, designers and DBAs can deploy<br>MySQL databases that implement document store, relational, or hybrid<br>document/relation models.<br>Click here to view MySQL as a Document Store online documentation |
|                                         | < Back Next > Cancel                                                                                                    |

#### **STEP 38 :** Click on Execute.

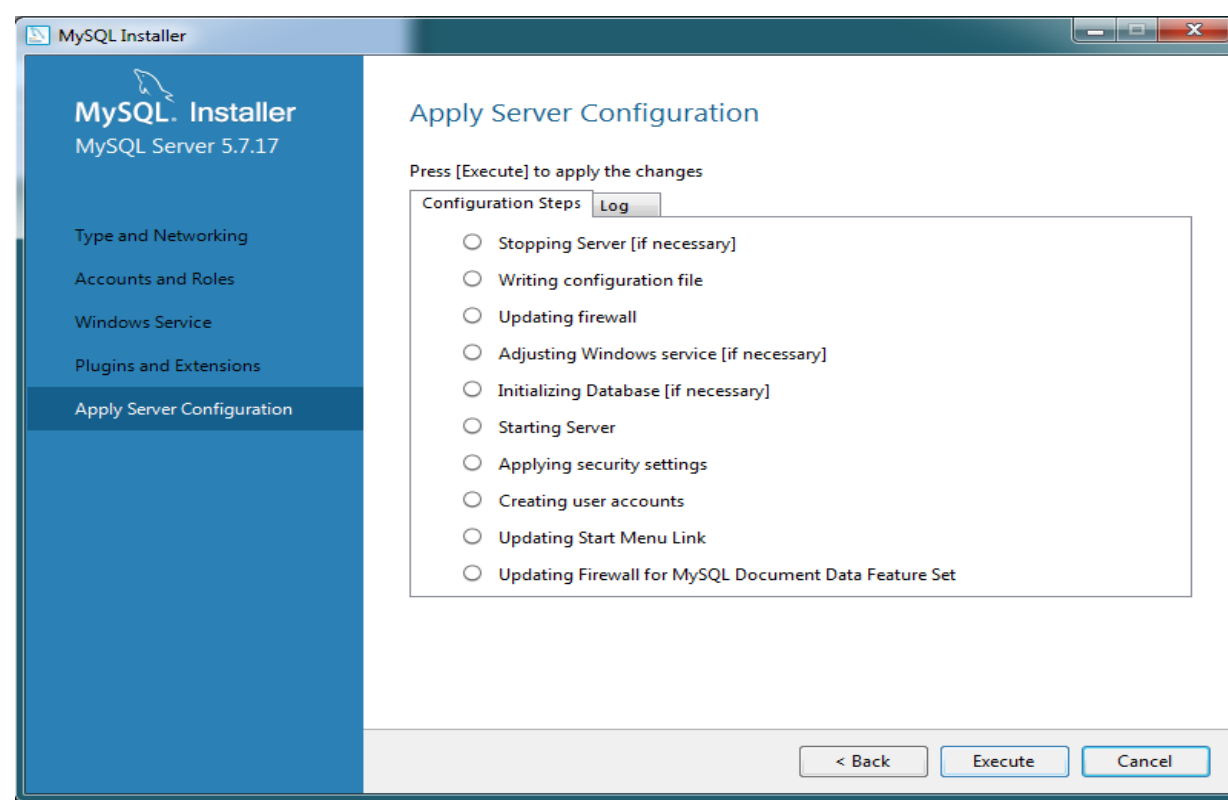

#### STEP 39 : Click on OK.

| MySQL Installer                                                        |                                                                                     |
|------------------------------------------------------------------------|-------------------------------------------------------------------------------------|
| MySQL. Installer<br>MySQL Server 5.7.17                                | Apply Server Configuration<br>The following configuration steps are being executed. |
| Type and Networking                                                    | Stopping Server [if necessary]     Writing configuration file                       |
| Windows Service My<br>Plugins and Extensions<br>Apply Server Configura | ASQL Installer                                                                      |
| L                                                                      | OK Cancel                                                                           |
|                                                                        |                                                                                     |
|                                                                        | Execute Cancel                                                                      |

#### STEP 40 : Click on Finish.

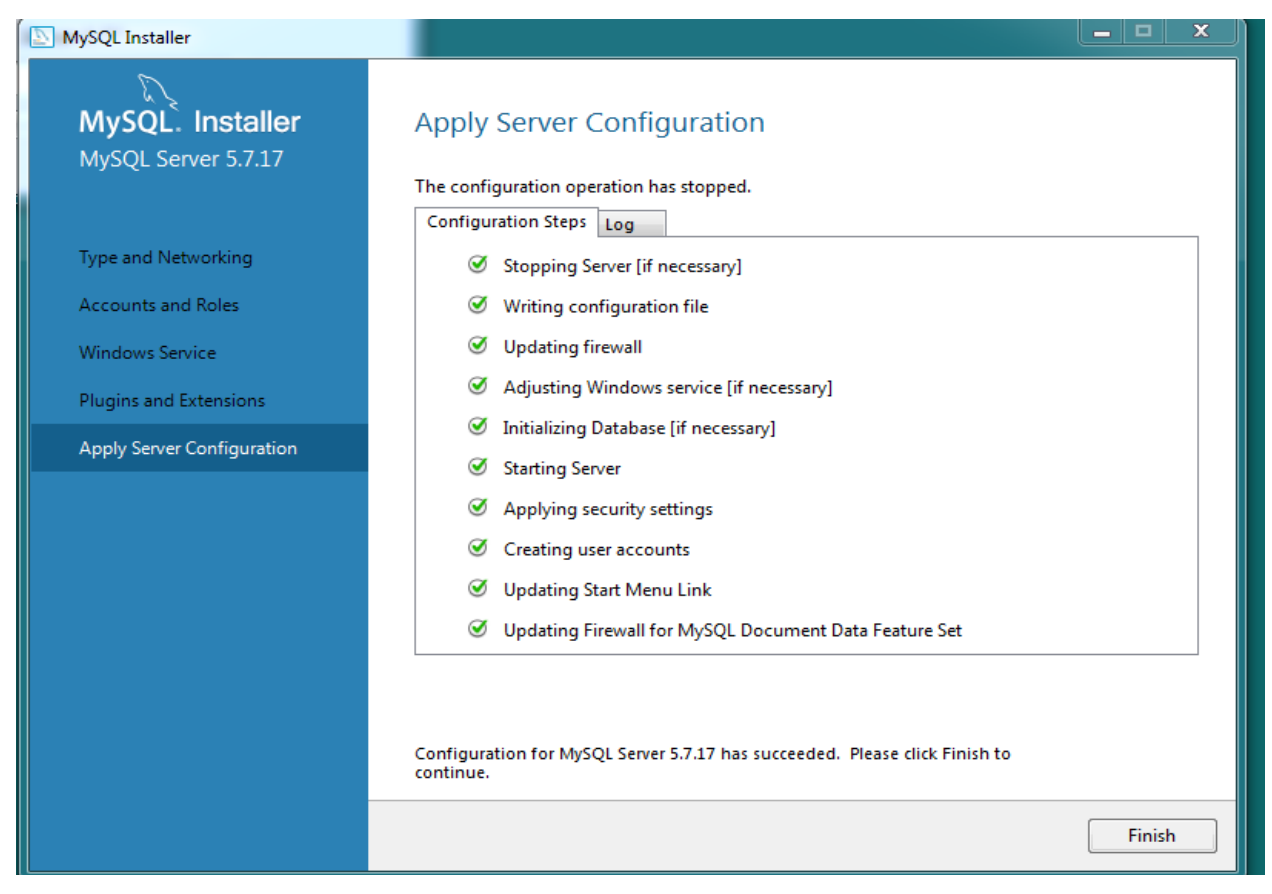

#### STEP 41 : Click on Next.

| MySQL Installer                      |                                                                   | _ = <b>x</b>                                  |
|--------------------------------------|-------------------------------------------------------------------|-----------------------------------------------|
| MySQL. Installer<br>Adding Community | Product Configuration<br>We'll now walk through a configuration w | izard for each of the following products.     |
| License Agreement                    | You can cancel at any point if you wish to<br>products.           | leave this wizard without configuring all the |
| Choosing a Setup Type                | Product                                                           | Status                                        |
| Installation                         | MySQL Server 5.7.17<br>Samples and Examples 5.7.17                | Configuration Complete.<br>Ready to Configure |
| Product Configuration                |                                                                   |                                               |
| Installation Complete                |                                                                   |                                               |
|                                      | •                                                                 | 4                                             |
|                                      |                                                                   |                                               |
|                                      |                                                                   | Next > Cancel                                 |

#### **STEP 42 :** Type password as written in the highlighted part and Click on Check. When shown connection successful then Click on Next.

| MySQL. Installer<br>Samples and Examples | Connect To Server                                                                                             |                                              |                                                                                      |      |
|------------------------------------------|----------------------------------------------------------------------------------------------------|----------------------------------------------|--------------------------------------------------------------------------------------|------|
|                                          | Here are the compatible servers                                                                               | installed. If more than o                    | ne, please select one.                                                               |      |
| Connect To Server                        | Server                                                                                                    | Architecture                                 | Status                                                                               |      |
| Apply Server Configuration               | MySQL Server 5.7.17<br>Now give us the credentials we<br>make sure they work.<br>User: root<br>Password: •••• | X64<br>should use (needs to hav<br>Credentia | Running<br>e root privileges). Click check to<br>Is provided in Server configuration | 1    |
|                                          | Check                                                                                                    | Connection successful.                       | Next > Car                                                                           | ncel |

#### **<u>STEP 43 :</u>** Click on Execute.

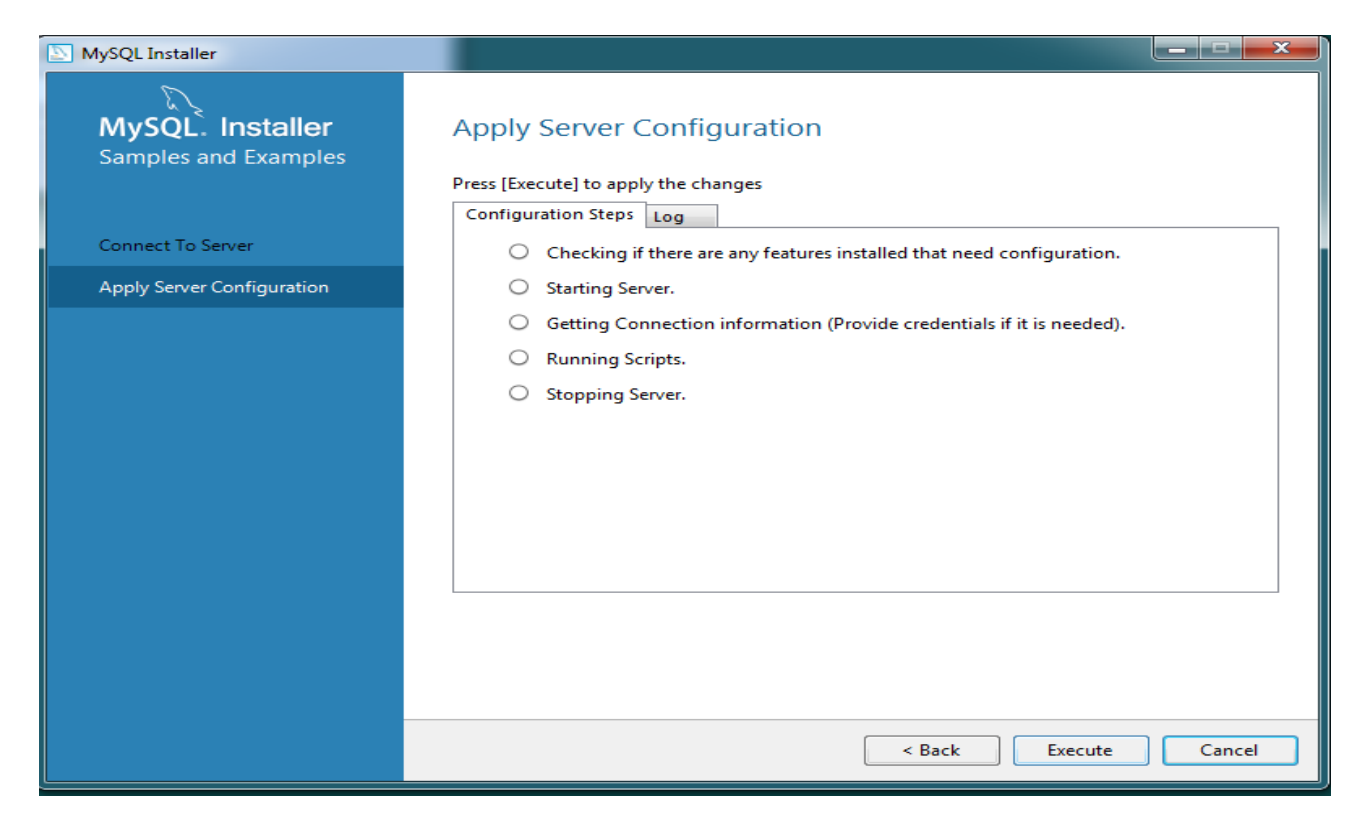

#### STEP 44 : Click on OK.

| MySQL Installer                          | _ <b>_</b> ×                                                                                                    |
|------------------------------------------|----------------------------------------------------------------------------------------------------|
| MySQL. Installer<br>Samples and Examples | Apply Server Configuration                                                                                                    |
|                                          | Configuration Steps Log                                                                                                    |
| Connect To Server                        | Checking if there are any features installed that need configuration.                                                                                                    |
| Apply Server Configuration               | Starting Server.                                                                                                    |
|                                          | Configuration of Samples and Examples 5.7.17 is taking longer than expected. Do you want to continue waiting or cancel the configuration?<br>If you keep waiting you may get this message again.<br>OK Cancel |
|                                          | Execute Cancel                                                                                                    |

#### **STEP 45 :** Click on Finish.

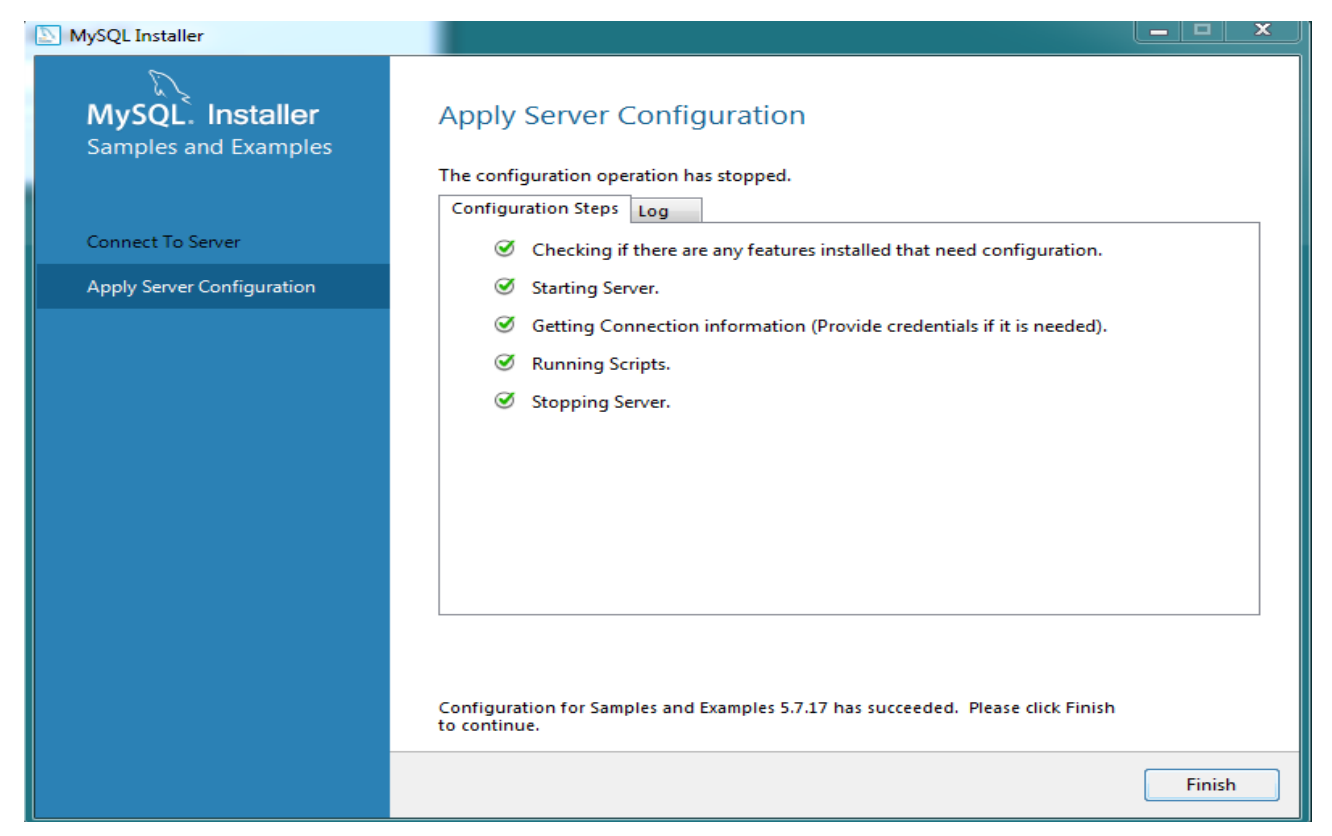

#### STEP 46 : Click on Next.

| MySQL Installer                      |                                                         |                                                    |
|--------------------------------------|---------------------------------------------------------|----------------------------------------------------|
| MySQL. Installer<br>Adding Community | Product Configuration                                   | vizard for each of the following products.         |
| License Agreement                    | You can cancel at any point if you wish to<br>products. | e leave this wizard without configuring all the    |
| Choosing a Setup Type                | Product                                                 | Status                                             |
| Installation                         | MySQL Server 5.7.17<br>Samples and Examples 5.7.17      | Configuration Complete.<br>Configuration Complete. |
| Product Configuration                |                                                         |                                                    |
| Installation Complete                |                                                         |                                                    |
|                                      | •                                                       | 4                                                  |
|                                      |                                                         |                                                    |
|                                      |                                                         | Next > Cancel                                      |

#### **<u>STEP 47</u>**: Check (✓) the box and Click on Finish.

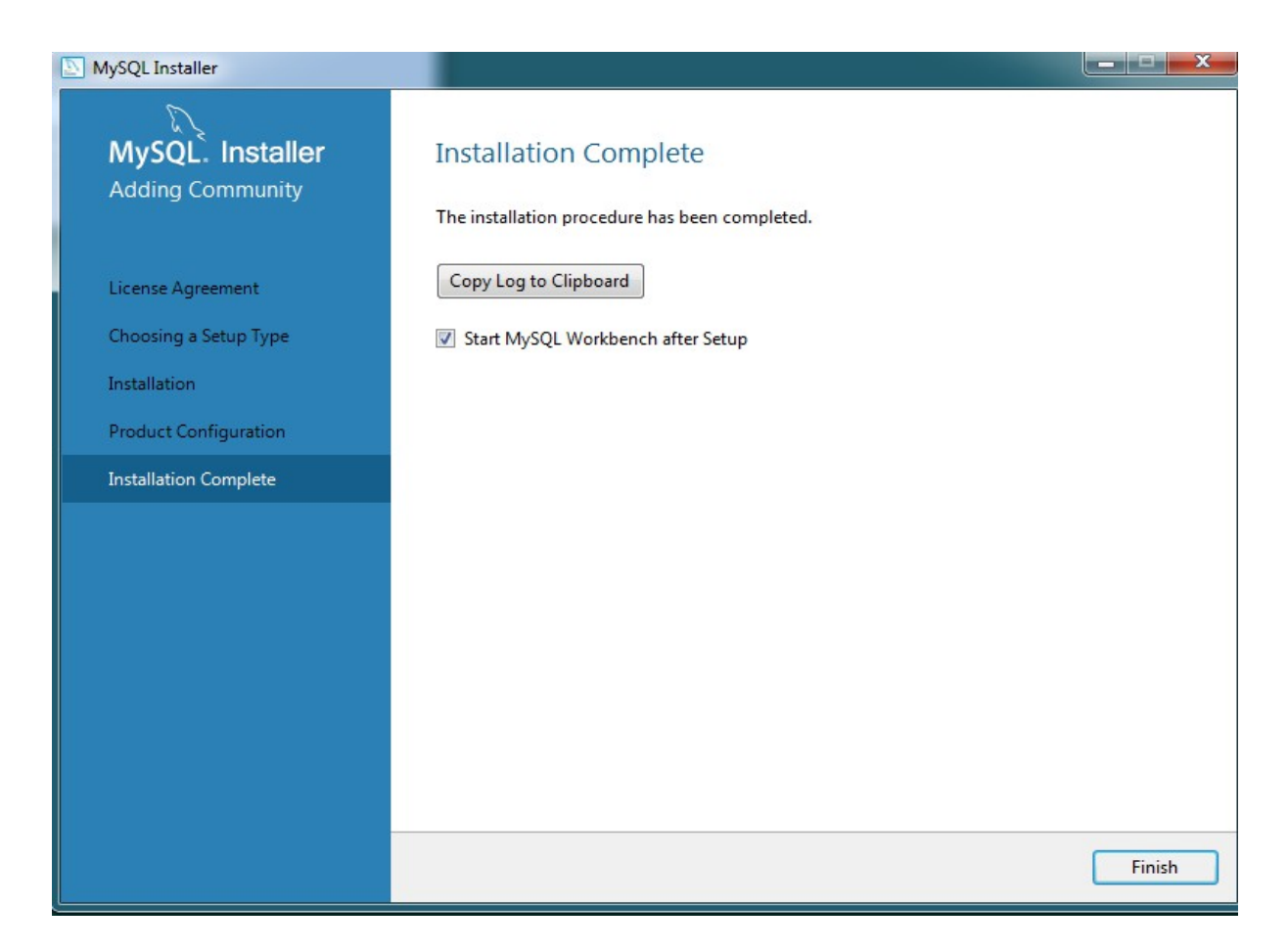

#### **STEP 48 :** Click on Browse.

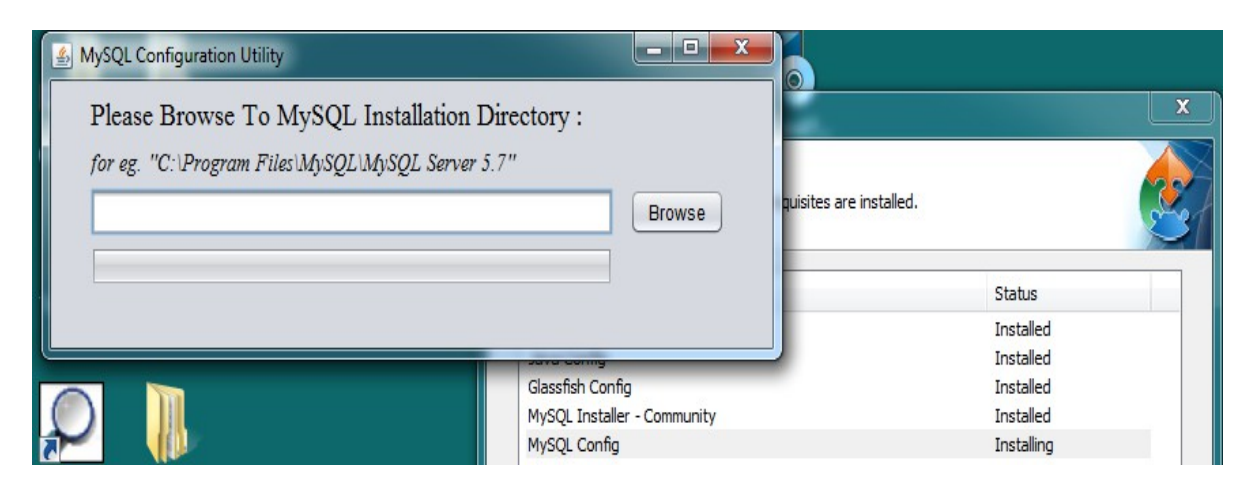

| 🛓 Please Select M                                                                                                    | IYSQL Installation Directory                                                                                                |
|----------------------------------------------------------------------------------------------------|----------------------------------------------------------------------------------------------------|
| Look <u>I</u> n:                                                                                                    | ocal Disk (C:)                                                                                                    |
| <ul> <li>i data</li> <li>i DCU Deski</li> <li>i DCU Deski</li> <li>i DCU Deski</li> <li>i DCU Deski</li> <li>i DCU Deski</li> <li>i DCU Deski</li> <li>i DCU Deski</li> <li>i DCU Deski</li> <li>i DCU Deski</li> <li>i netpub</li> </ul> | intel intel Users<br>top PAGE indows<br>e PerfLogs inwXWidgets-3.1.0<br>Program Files<br>Program Files (x86)<br>ProgramData |
| Folder <u>N</u> ame:<br>Files of <u>T</u> ype:                                                                                                    | C:\Program Files                                                                                                    |

**<u>STEP 49 :</u>** Select Program Files and Click on Open.

**<u>STEP 50 :</u>** Select MySQL file and Click on Open.

| Please Select MYSQL Installation Directory |                         |                             |  |
|--------------------------------------------|-------------------------|-----------------------------|--|
| Look In: Program Files                     |                         |                             |  |
| CCleaner                                   | 📄 Java                  | MySQL                       |  |
| Common Files                               | 葿 Microsoft Silverlight | 📄 National Instruments 🛛 🔓  |  |
| 📄 Intel                                    | 葿 Modbus Tools          | 葿 Reference Assemblies 🧯    |  |
| internet Explorer                          | 📄 MongoDB               | 葿 Robo 3T 1.2.1 🧯           |  |
| IVI Foundation                             | msBuild                 | 葿 Uninstall Information 🛛 📔 |  |
| •                                          |                         |                             |  |
| Folder Name: C:\Program Files\MySQL        |                         |                             |  |
| Files of <u>T</u> ype:                     |                         | <b></b>                     |  |
|                                            |                         | Open Cancel                 |  |

**<u>STEP 51</u>**: Select the folder of MySQL Server 5.7 and Click on Open.

| 🛓 Please Select I | MYSQL Installation Directory            |  |  |
|-------------------|-----------------------------------------|--|--|
| Look In:          | Aysql 💽 🕋 👔 🗐                           |  |  |
| Connector         | :C++ 1.1                                |  |  |
| Connector         | ODBC 5.3                                |  |  |
| MySQL Co          | nnector.C 6.1                           |  |  |
| MySQL Se          | MySQL Server 5.7                        |  |  |
| MySQL Uti         | lities 1.6                              |  |  |
| MySQL Wo          | orkbench 6.3 CE                         |  |  |
|                   |                                         |  |  |
| Folder Name:      | C:\Program Files\MySQL\MySQL Server 5.7 |  |  |
|                   |                                         |  |  |
| Files of Lype:    |                                         |  |  |
|                   | Open Cancel                             |  |  |
| 1 Carl            | Open selected file                      |  |  |

**<u>STEP 52</u>**: MySQL configuration is in process.

| Average MySQL Configuration Utility               |        |
|---------------------------------------------------|--------|
| Please Browse To MySQL Installation Directory :   |        |
| for eg. "C:\Program Files\MySQL\MySQL Server 5.7" |        |
|                                                   | Browse |
|                                                   |        |
| Undating Dath Unichla                             | 1      |
| Updating Path Variable                            |        |

**<u>STEP 53</u>**: MySQL configuration completed successfully.

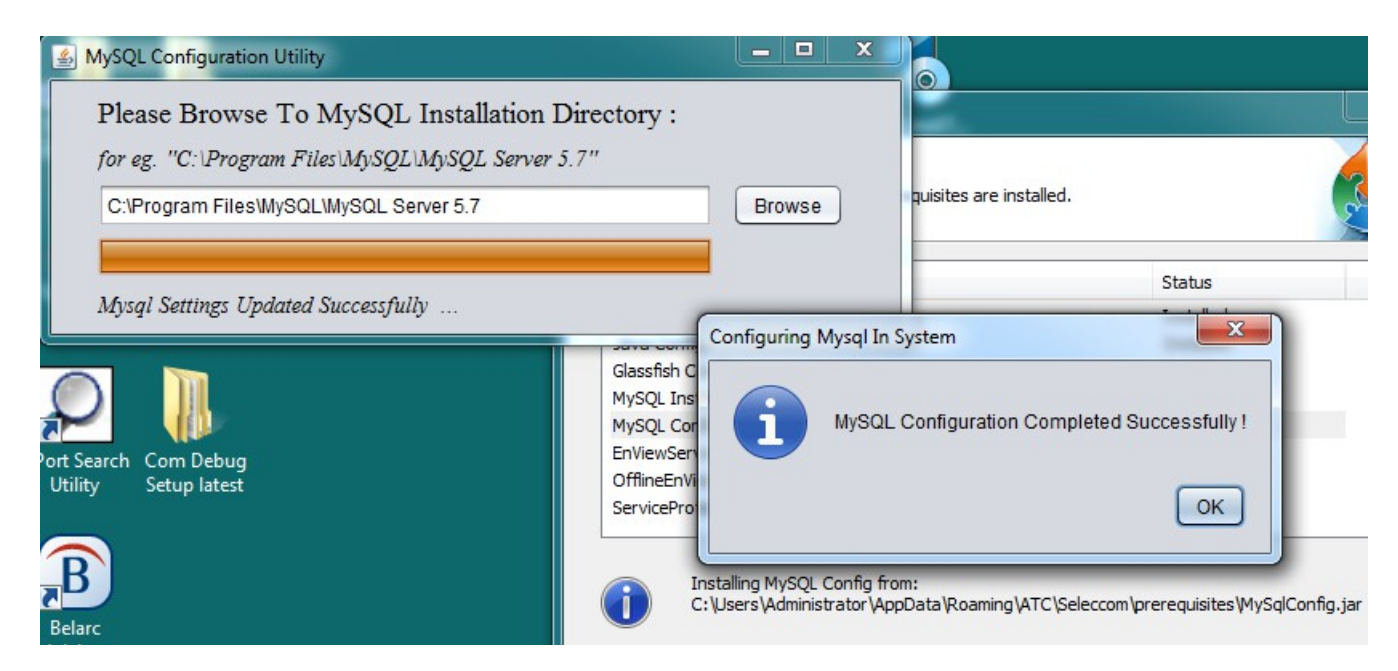

#### **<u>STEP 54 :</u>** Click on Next.

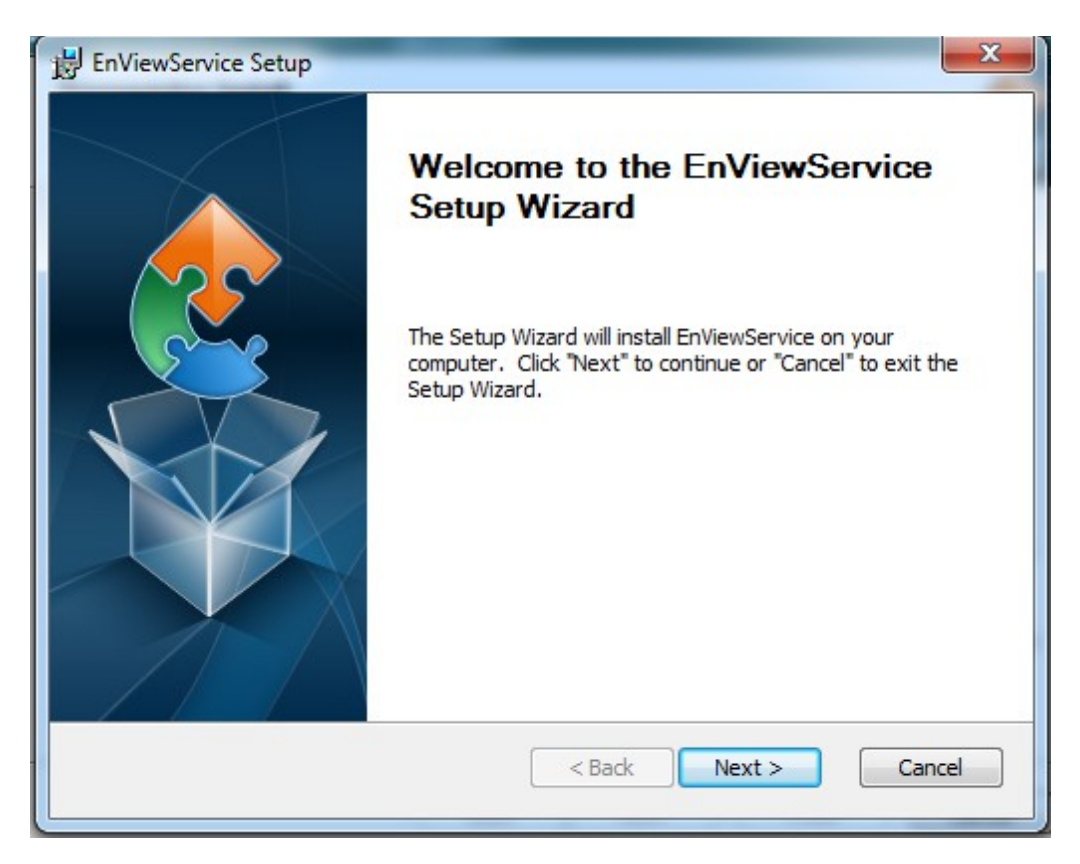

### STEP 55 : Click on Next.

| Select Installation Folder         This is the folder where EnViewService will be installed.         To install in this folder, click "Next". To install to a different folder, enter it b         "Browse".         Eolder:         C: \Program Files \selec \EnViewService \ | A29          |
|----------------------------------------------------------------------------------------------------|--------------|
| This is the folder where EnViewService will be installed. To install in this folder, click "Next". To install to a different folder, enter it to "Browse". Eolder: C:\Program Files\selec\EnViewService\                                                                       |              |
| To install in this folder, click "Next". To install to a different folder, enter it i<br>"Browse".<br>Eolder:<br>C:\Program Files\selec\EnViewService\                                                                                                    | E.           |
| Eolder:<br>C:\Program Files\selec\EnViewService\                                                                                                    | elow or dick |
| C:\Program Files\selec\EnViewService\                                                                                                    |              |
|                                                                                                    | Browse       |
|                                                                                                    |              |
|                                                                                                    |              |
|                                                                                                    |              |
| vanced Installer                                                                                                    |              |
| < Back Next >                                                                                                    |              |

#### **<u>STEP 56 :</u>** Click on Install.

| EnViewService Setup                                 | ×                                                   |
|-----------------------------------------------------|-----------------------------------------------------|
| Ready to Install<br>The Setup Wizard is ready to be | egin the EnViewService installation                 |
| Click "Install" to begin the instal                 | lation. If you want to review or change any of your |
| installation settings, click back                   | , Click Carlet to exit the wizard,                  |
|                                                     |                                                     |
|                                                     |                                                     |
| Advanced Installer                                  |                                                     |
|                                                     |                                                     |

**<u>STEP 57 :</u>** Installation is in process.

| EnViewService Setup                    | ×                                                     |
|----------------------------------------|-------------------------------------------------------|
| Installing EnViewService               |                                                       |
| Please wait while the Setu<br>minutes. | p Wizard installs EnViewService.This may take several |
| Status:                                |                                                       |
| -                                      |                                                       |
|                                        |                                                       |
|                                        |                                                       |
|                                        |                                                       |
| Advanced Installer                     | < Back Next > Cancel                                  |

### **<u>STEP 58 :</u>** Press any key to continue.

| c:\Windows\syswow64\cmd.exe                                                                                                    | x       |
|----------------------------------------------------------------------------------------------------|---------|
| C:\Users\Administrator\AppData\Roaming\selec\EnUiewService\prerequisites>cc dele<br>C:\Users\Administrator\AppData\Roaming\selec\EnUiewService\prerequisites>cc dele<br>ISC] OpenService FAILED 1060:<br>The specified service does not exist as an installed service.<br>C:\Users\Administrator\AppData\Roaming\selec\EnUiewService\prerequisites>cc<br>C:\Users\Administrator\AppData\Roaming\selec\EnUiewService\prerequisites>cc Grea<br>te EnUiew binPath= "c:\service.exe \"C:\Program Files\Selec\EnUiewService\EnUiewService\E | several |
| < Back Next >                                                                                                    | Cancel  |

#### **STEP 59 :** Click on Finish.

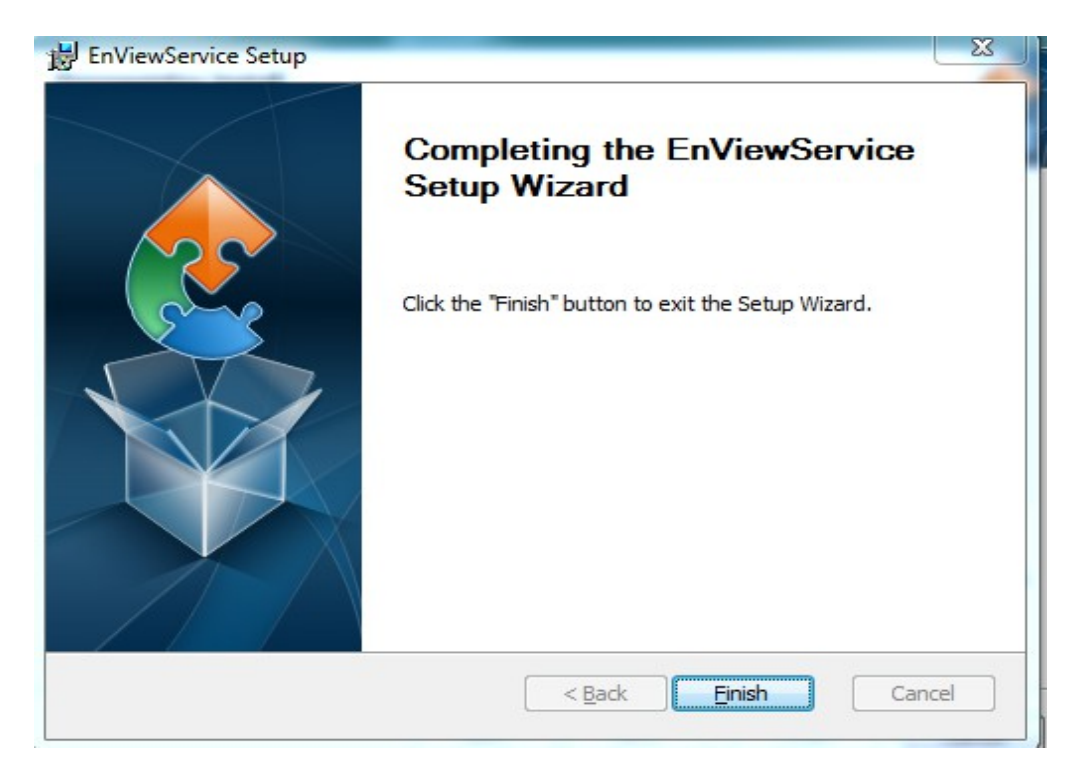

**<u>STEP 60</u>**: Click on Next, to install Offline ENView Service Setup.

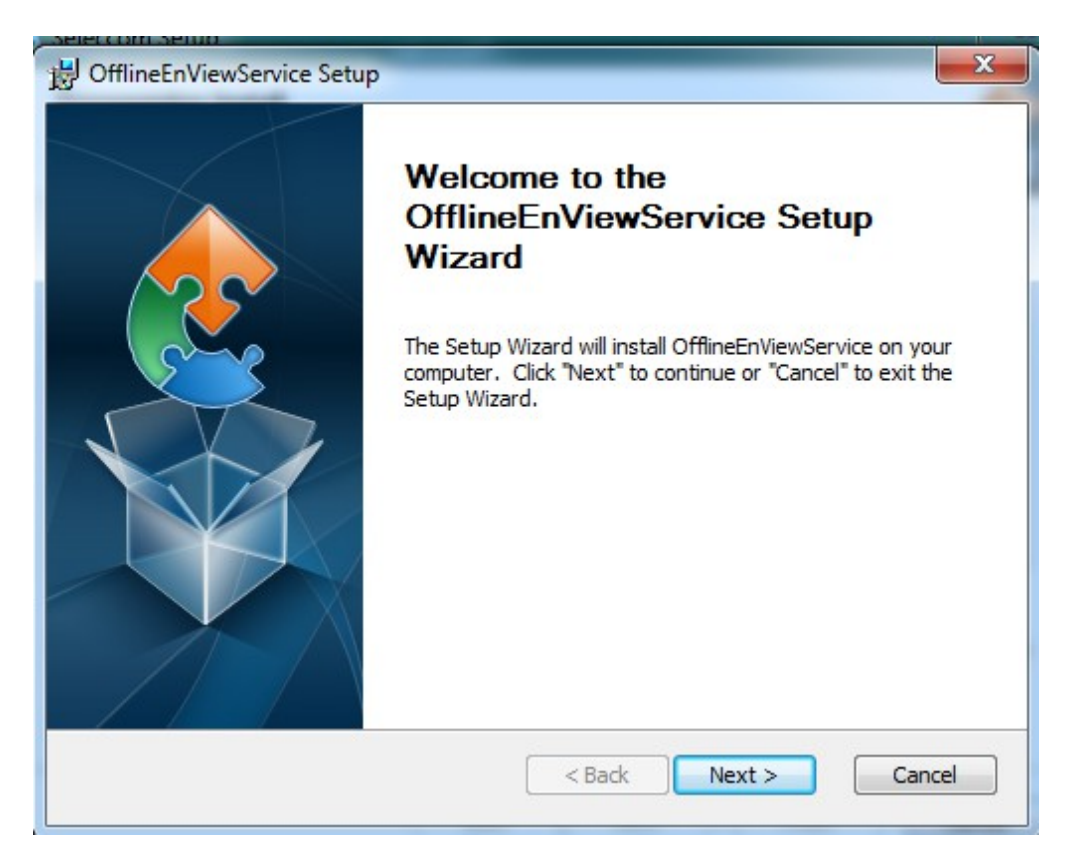

### STEP 61 : Click on Next.

| B OfflineEnViewService Setup                                                 |                           |                       |
|------------------------------------------------------------------------------|---------------------------|-----------------------|
| Select Installation Folder<br>This is the folder where OfflineEnViewService  | will be installed.        |                       |
| To install in this folder, dick "Next". To install t<br>"Browse".<br>Folder: | :o a different folder, en | ter it below or click |
| C:\Program Files\Selec\OfflineEnViewService\                                 |                           | Browse                |
|                                                                              |                           |                       |
|                                                                              |                           |                       |
| Advanced Installer                                                           | < Back Nevt :             | Cancel                |
|                                                                              | Next A                    |                       |

#### **STEP 62 :** Click on Install.

| Ready to Install                                              |                                                                                                    |
|---------------------------------------------------------------|----------------------------------------------------------------------------------------------------|
| The Setup Wizard is ready to                                  | o begin the OfflineEnViewService installation                                                       |
| Click "Install" to begin the installation settings, click "Ba | stallation. If you want to review or change any of your<br>ack". Click "Cancel" to exit the wizard. |
|                                                               |                                                                                                    |
|                                                               |                                                                                                    |
|                                                               |                                                                                                    |
| anced Installer                                               |                                                                                                    |

**<u>STEP 63 :</u>** Installing Offline ENView Service Setup.

| Installing OfflineEnViewS | Service                                                |
|---------------------------|--------------------------------------------------------|
| Please wait while the Set | tup Wizard installs OfflineEnViewService.This may take |
| Status: Installing pro    | erequisite software                                    |
| <u></u>                   |                                                        |
|                           |                                                        |
|                           |                                                        |
|                           |                                                        |

STEP 64 : Press any key to continue.

|         | a c:\Windows\syswow64\cmd.exe                                                                                                    |               |
|---------|----------------------------------------------------------------------------------------------------|---------------|
| f<br>9  | C:\Users\Administrator\AppData\Roaming\Selec\OfflineEnViewService\prerequisites>                                                                                                    | ×             |
| 1       | C:\Users\Administrator\AppData\Roaming\Selec\OfflineEnViewService\prerequisites><br>sc delete OfflineEnView<br>[SC] OpenService FAILED 1060:                                                                                                    |               |
| h       | The specified service does not exist as an installed service.                                                                                                    |               |
|         | C:\Users\Administrator\AppData\Roaming\Selec\OfflineEnViewService\prerequisites><br>c:                                                                                                    | 'his may take |
|         | C:\Users\Administrator\AppData\Roaming\Selec\OfflineEnViewService\prerequisites><br>sc Greate OfflineEnView binPath= "c:\service.exe \"C:\Program Files\Selec\Offlin<br>eEnViewService\OfflineEnViewService.exe\"" Type= own start= auto error= ignore<br>TSC1 GreateService_SUCCESS |               |
| ei<br>Ŋ | C:\Users\Administrator\AppData\Roaming\Selec\OfflineEnViewService\prerequisites><br>pause<br>Press any key to continue                                                                                                    |               |
|         | · · · · · · · · · · · · · · · · · · ·                                                                                                    |               |
| rc      | Advanced Installer                                                                                                    |               |
| L       | < Back Next >                                                                                                    | Cancel        |

#### STEP 65 : Click on Finish.

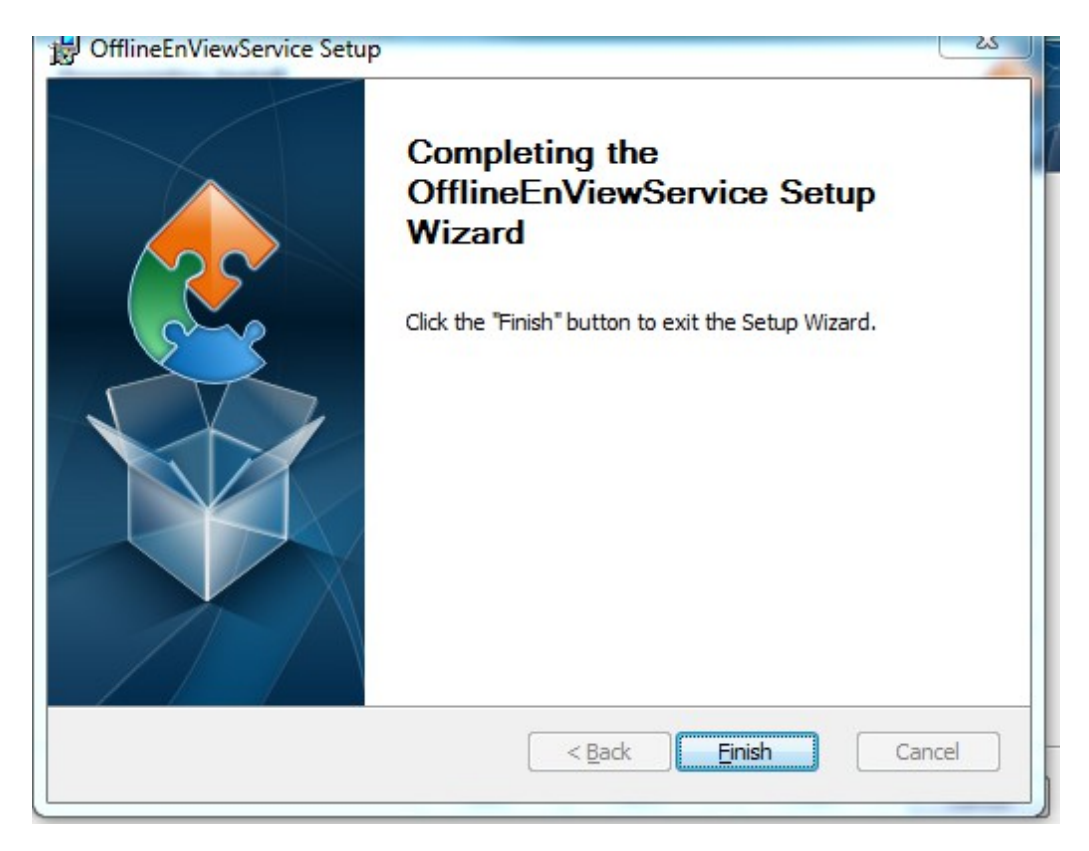

**<u>STEP 66 :</u>** Installing Service Protector Setup Wizard, Click on Next.

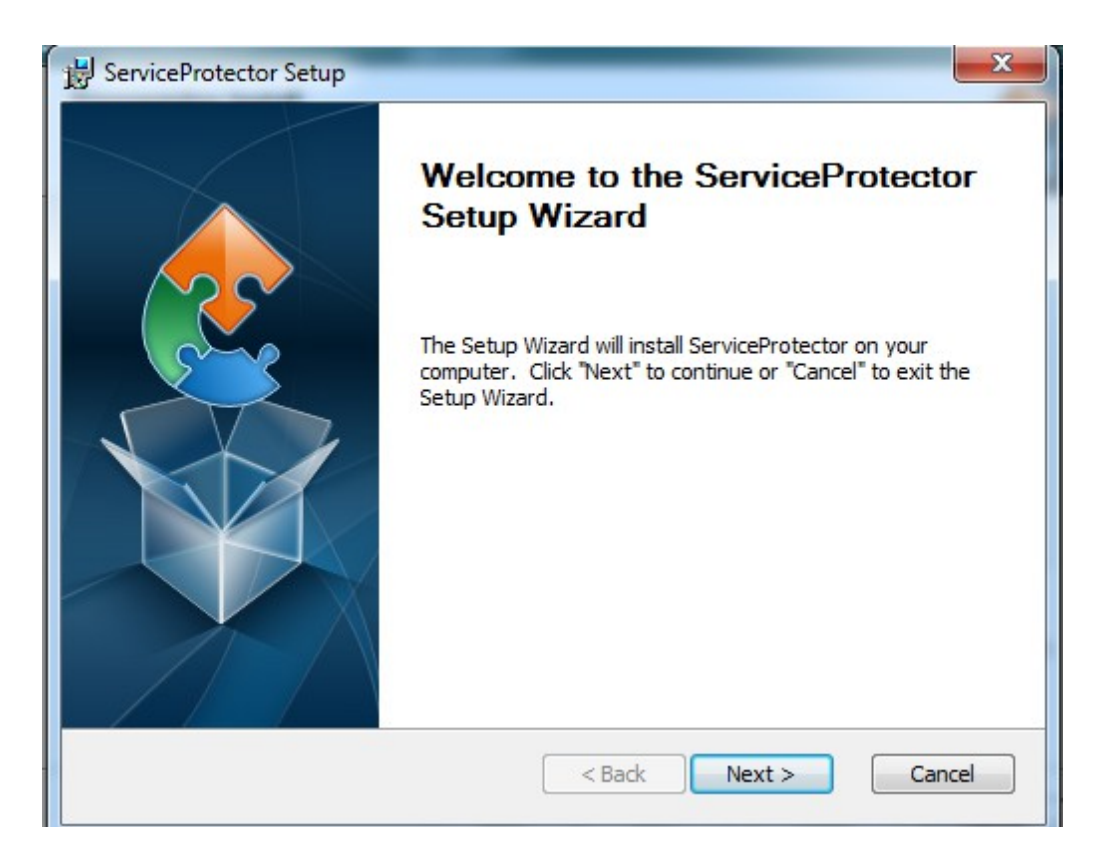

### STEP 67 : Click on Next.

| 谩 ServiceProtector Setup                                                                                             |                |
|----------------------------------------------------------------------------------------------------|----------------|
| Select Installation Folder<br>This is the folder where ServiceProtector will be installed.                           |                |
| To install in this folder, dick "Next". To install to a different folder, enter it l<br>"Browse".<br><u>F</u> older: | below or click |
| C:\Program Files\selec\ServiceProtector\                                                                             | Browse         |
| Advanced Installer                                                                                                   | Cancel         |

### **<u>STEP 68 :</u>** Press any key to continue.

| 📧 c:\Windows\syswow64\cmd.exe                                                                                                    |                 |
|----------------------------------------------------------------------------------------------------|-----------------|
| C:\Users\Administrator\AppData\Roaming\selec\ServiceProtector\prerequisites>c:<br>C:\Users\Administrator\AppData\Roaming\selec\ServiceProtector\prerequisites>sc d<br>elete ServiceProtector<br>ISC1 OpenService FAILED 1060:<br>The specified service does not exist as an installed service.<br>C:\Users\Administrator\AppData\Roaming\selec\ServiceProtector\prerequisites>c:<br>C:\Users\Administrator\AppData\Roaming\selec\ServiceProtector\prerequisites>c C<br>reate ServiceProtector binPath= "c:\service.exe \"C:\Program Files\Selec\Service<br>Protector\ServiceServiceServiceProtector\prerequisites>c C<br>ISC1 CreateService SUCCESS<br>C:\Users\Administrator\AppData\Roaming\selec\ServiceProtector\prerequisites>paus<br>e<br>Press any key to continue | ay take several |
| Advanced Installer                                                                                                    | Cancel          |

#### **STEP 69 :** Click on Finish.

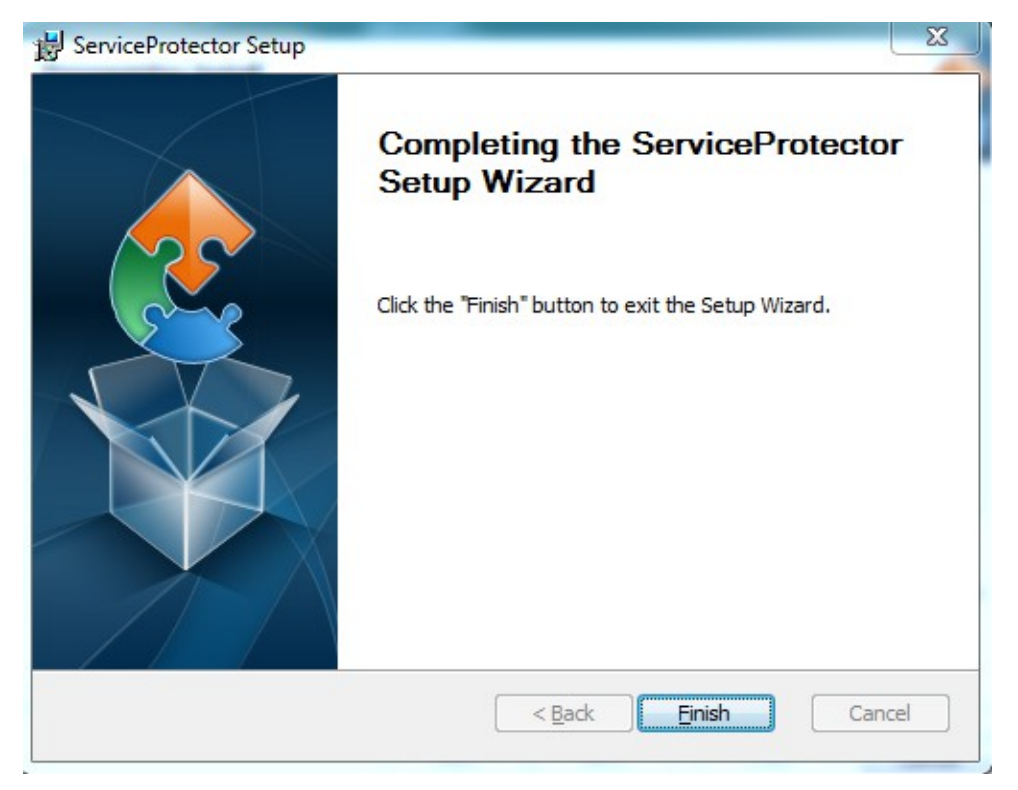

**<u>STEP 70</u>**: Installation of Selec com setup, Click on Next.

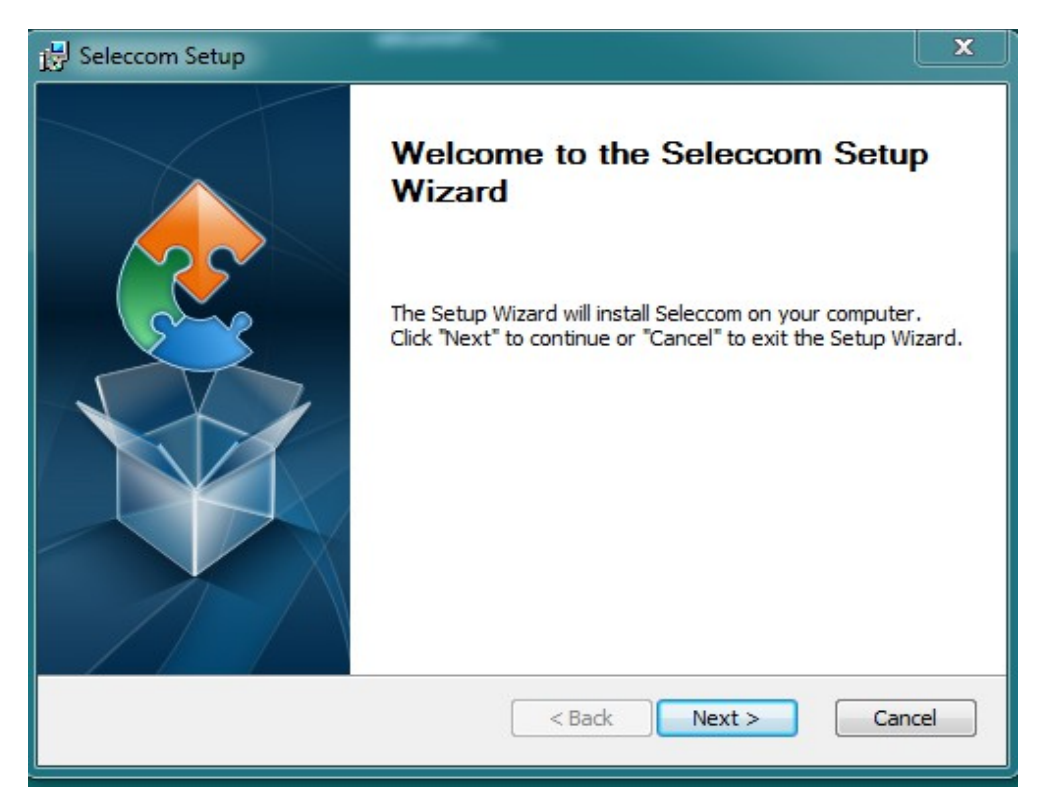

#### STEP 71 : Click on Next.

| 😸 Seleccom Setup                                                                                                |        |  |
|----------------------------------------------------------------------------------------------------|--------|--|
| Select Installation Folder<br>This is the folder where Seleccom will be installed.                              |        |  |
| To install in this folder, click "Next". To install to a different folder, enter it below or click<br>"Browse". |        |  |
| <u>F</u> older:                                                                                                 |        |  |
| C:\Program Files\ATC\Seleccom\                                                                                  | Browse |  |
| Advanced Installer                                                                                              | Cancel |  |

#### **<u>STEP 72 :</u>** Click on Install.

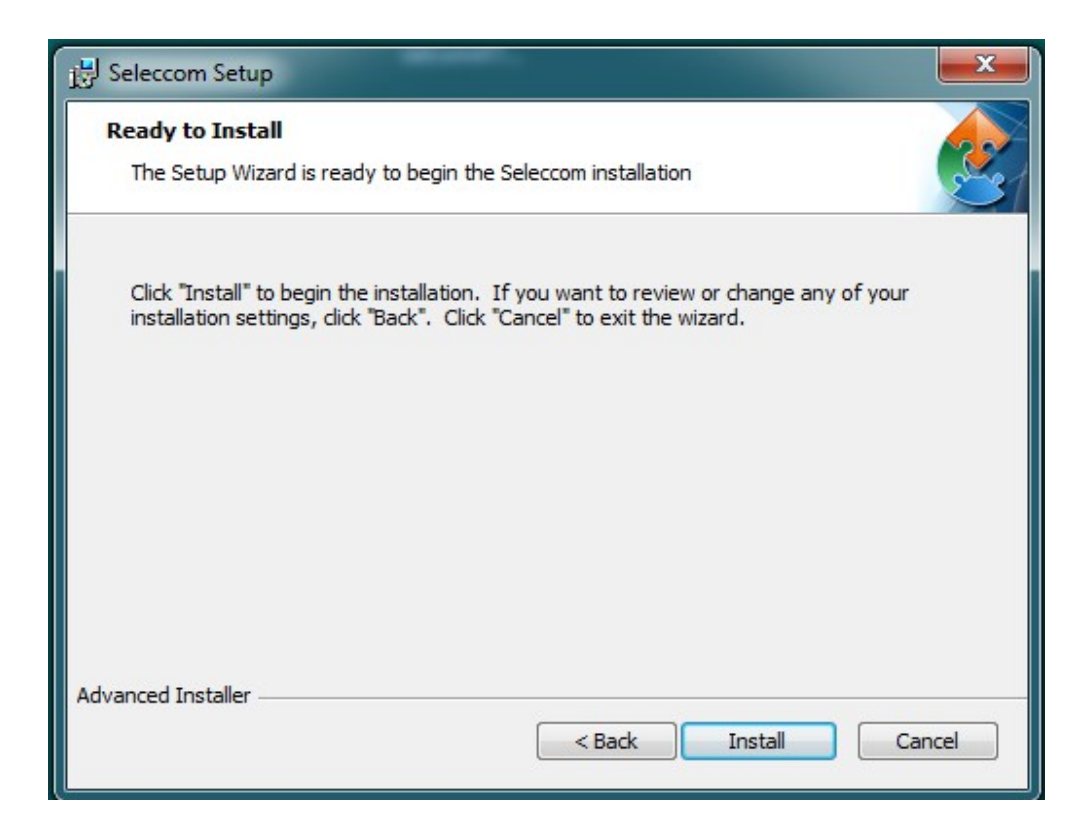

#### **STEP 73 :** Click on Finish.

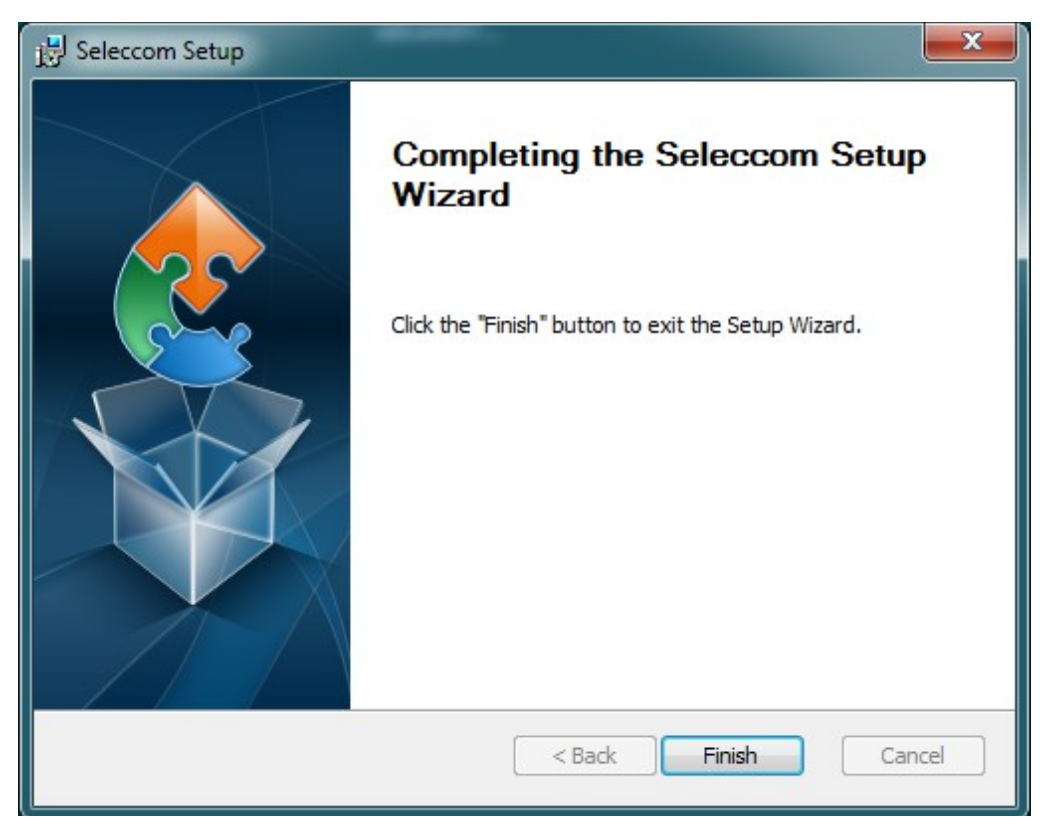

**<u>STEP 74</u>**: Open tab in the GOOGLE and type ' localhost:8080/selcom ' and press Enter.

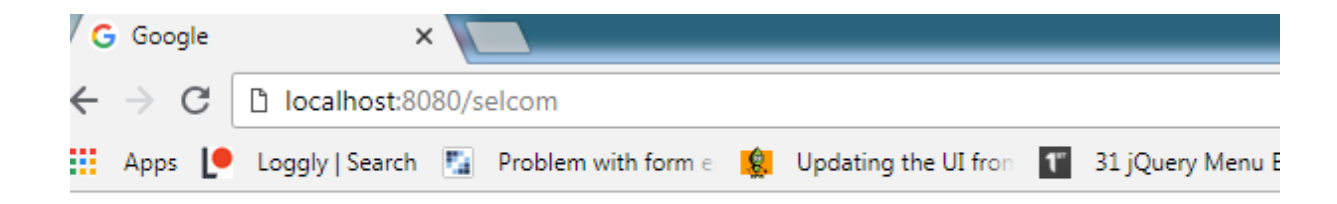

#### **<u>STEP 75</u>**: **SELEC SELCOM** home page and enter your information.

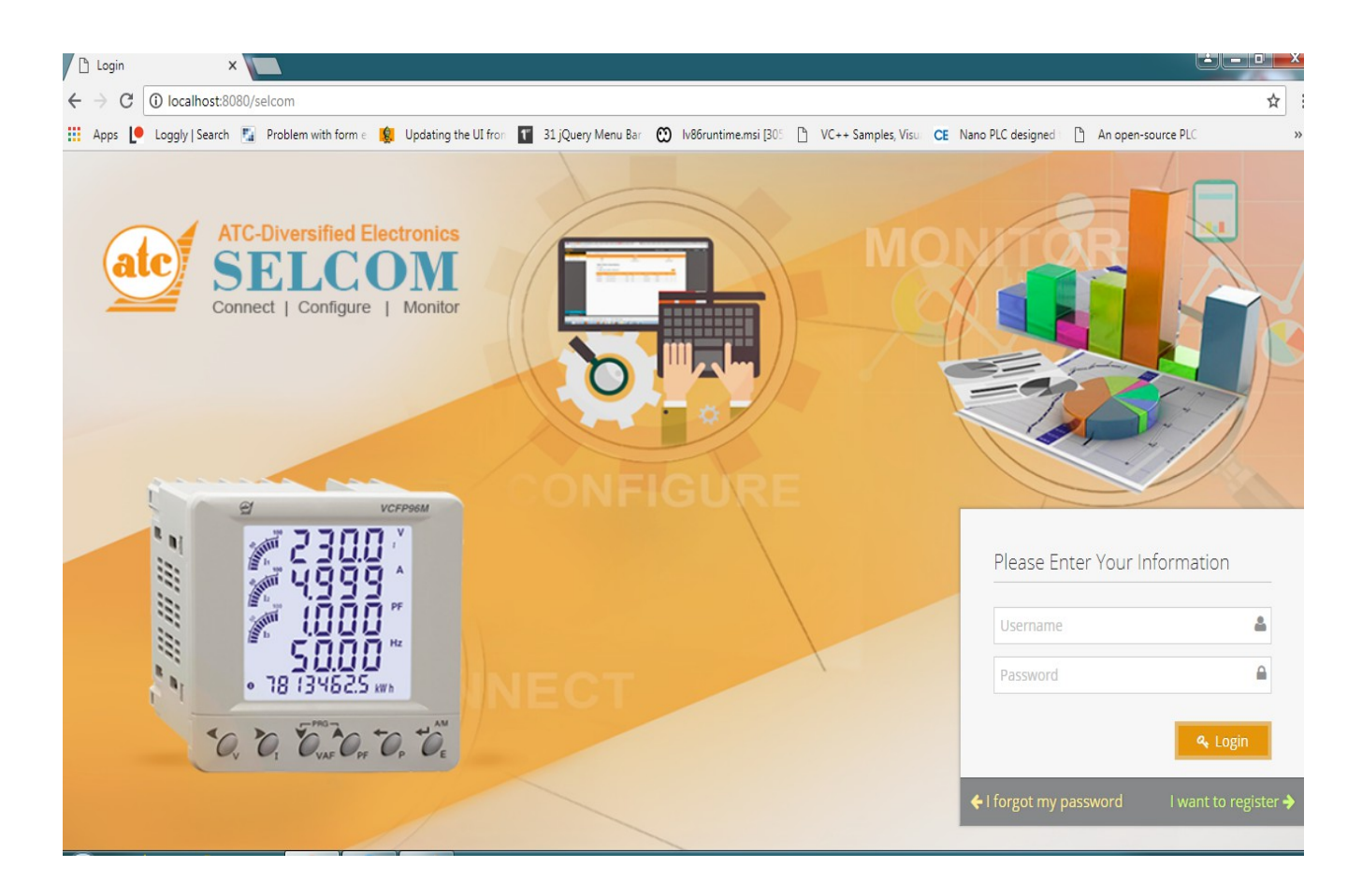